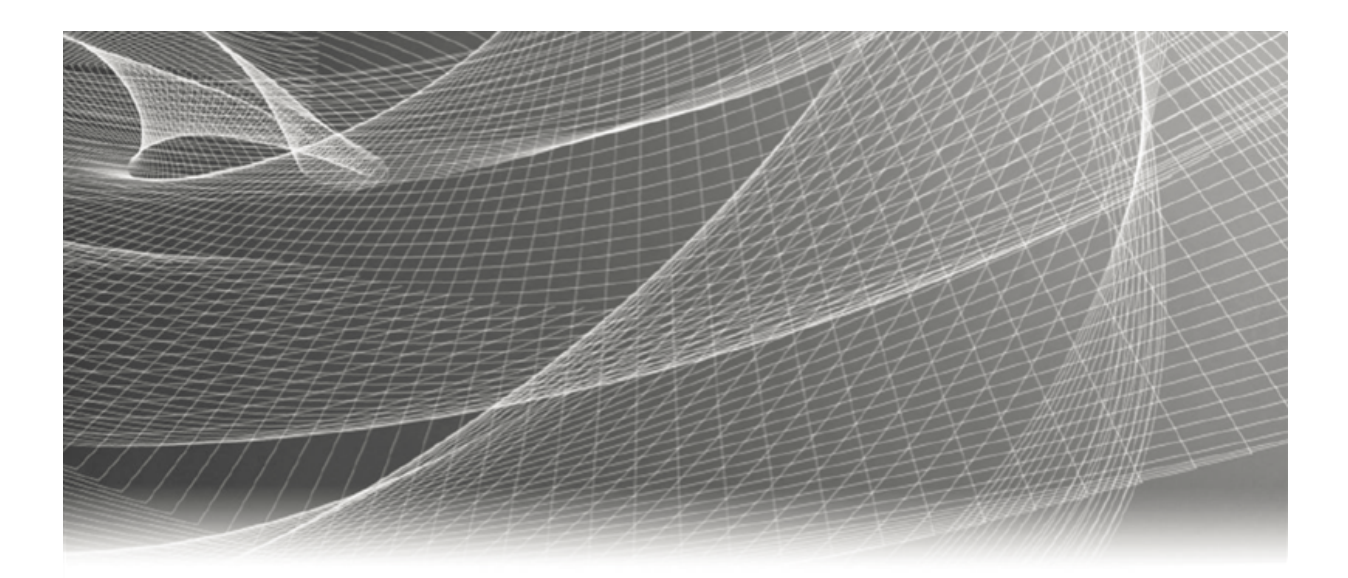

# RSΛ

# **RSA<sup>®</sup> ARCHER<sup>®</sup> SUITE** Integration Guide

Compliance.ai Service Connector - RSA Archer Integration 3.0

COMPLIANCE.AI

### **Contact Information**

Go to the RSA corporate web site for regional Customer Support telephone and fax numbers:https://community.rsa.com/community/rsa-customer-support.

#### Trademarks

RSA, the RSA Logo, RSA Archer, RSA Archer Logo, and Dell are either registered trademarks or trademarks of Dell Corporation ("Dell") in the United States and/or other countries. All other trademarks used herein are the property of their respective owners. For a list of RSA trademarks, go towww.emc.com/legal/emc-corporation-trademarks.htm.

#### License agreement

This software and the associated documentation are proprietary and confidential to Dell, are furnished under license, and may be used and copied only in accordance with the terms of such license and with the inclusion of the copyright notice below. This software and the documentation, and any copies thereof, may not be provided or otherwise made available to any other person.

No title to or ownership of the software or documentation or any intellectual property rights thereto is hereby transferred. Any unauthorized use or reproduction of this software and the documentation may be subject to civil and/or criminal liability.

This software is subject to change without notice and should not be construed as a commitment by Dell.

#### **Third-party licenses**

This product may include software developed by parties other than RSA. The text of the license agreements applicable to third-party software in this product may be viewed on RSA.com. By using this product, a user of this product agrees to be fully bound by terms of the license agreements.

#### Note on encryption technologies

This product may contain encryption technology. Many countries prohibit or restrict the use, import, or export of encryption technologies, and current use, import, and export regulations should be followed when using, importing or exporting this product.

For secure sites, Dell recommends that the software be installed onto encrypted storage for secure operations.

For customers in high security zones, Dell recommends that a full application sanitization and reinstallation from backup occur when sensitive or classified information is spilled.

#### Note on Section 508 Compliance

The RSA Archer® Suite is built on web technologies which can be used with assistive technologies, such as screen readers, magnifiers, and contrast tools. While these tools are not yet fully supported, RSA is committed to improving the experience of users of these technologies as part of our ongoing product road map for RSA Archer.

The RSA Archer Mobile App can be used with assistive technologies built into iOS. While there remain some gaps in support, RSA is committed to improving the experience of users of these technologies as part of our ongoing product road map for the RSA Archer Mobile App.

#### Distribution

Use, copying, and distribution of any Dell software described in this publication requires an applicable software license.

Dell believes the information in this publication is accurate as of its publication date. The information is subject to change without notice. Use of the software described herein does not ensure compliance with any laws, rules, or regulations, including privacy laws that apply to RSA's customer's businesses. Use of this software should not be a substitute for consultation with professional advisors, including legal advisors. No contractual obligations are formed by publication of these documents.

THE INFORMATION IN THIS PUBLICATION IS PROVIDED "AS IS." DELL INC. MAKES NO REPRESENTATIONS OR WARRANTIES OF ANY KIND WITH RESPECT TO THE INFORMATION IN THIS PUBLICATION, AND SPECIFICALLY DISCLAIMS IMPLIED WARRANTIES OF MERCHANTABILITY OR FITNESS FOR A PARTICULAR PURPOSE.

Copyright 2010-2020 Dell, Inc. or its subsidiaries. All Rights Reserved. May 2020

### **Table of Contents**

| Chapter 1: Compliance.ai Archer Integration Overview                     | 4  |
|--------------------------------------------------------------------------|----|
| About Compliance.ai Integration                                          | 4  |
| Key Features and Benefits                                                | 4  |
| Requirements                                                             | 6  |
| Integration Diagram                                                      | 6  |
| Additional Resources                                                     | 8  |
| Chapter 2: Configure the Compliance.ai - RSA Archer Integration          | 9  |
| Configure Compliance.ai Filters and Alerts                               | 9  |
| Task 1: Setup filters and create alerts                                  | 9  |
| Option 1: Publish to Archer RII Application using RSS                    | 12 |
| Task 1: Publish content into Archer RII using RSS Data feeds             | 12 |
| Option 2: Publish to Archer RII, RIR & AS applications using CAI SC      | 12 |
| Task 1: Configure Compliance.ai Workflow for publishing into Archer      | 12 |
| Task 2: Publish into Archer RII using Web Data feed                      | 18 |
| Configure RSA Archer                                                     | 19 |
| Task 1: Add Fields to the Archer RII, RIR and AS Application Layouts     | 19 |
| Task 2: Update Archer RII fields                                         | 21 |
| Task 3: Update Archer RII Form Layout                                    | 22 |
| Task 4: Configure Data feed for Archer RII Application                   | 23 |
| Task 5: Configure Regulatory Intelligence Report                         | 24 |
| Task 6: Update Archer RIR Fields                                         | 24 |
| Task 7: Update Archer RIR Layout                                         | 26 |
| Task 8: Update Archer AS Layout                                          | 27 |
| Task 9: Configure the Data feed for Archer RIR, RII, and AS Applications | 28 |
| Chapter 3: Using the Compliance.ai - RSA Archer Integration              | 30 |
| Mapping Compliance.ai Resource content to Archer AS                      | 33 |
| Appendix A: Certification Environment                                    | 34 |
| Appendix B: Mapping fields                                               | 35 |

# **Chapter 1: Compliance.ai Archer Integration Overview**

### **About Compliance.ai Integration**

Compliance.ai enhanced regulatory content can be published to RSA Archer applications using various Archer supported integration methods.

- Integration Methods:
  - **RSS feed (Archer RSS Data feed transporter)**: Users can leverage RSS feeds available within Compliance.ai to publish regulatory changes from the Compliance.ai platform into the RSA Archer Regulatory Intelligence Items (RII) application. Users can create specific alerts & notifications within Compliance.ai for a more fine-tuned experience. This may be useful for users who wish to create feeds for specific workflows. For example, a user can create an alert that includes only Enforcement documents published by specific agencies related to a certain topic, such as Securities. The Compliance.ai Support page includes information on how to search and create notifications & alerts: <a href="https://www.compliance.ai/product-guides-iframe">https://www.compliance.ai/product-guides-iframe</a>
  - Web feed (Archer HTTP/Web Data feed transporter): Users can leverage the Compliacne.ai Service Connector (CAI SC) infrastructure to create Archer Web Data feeds in order to publish regulatory changes, obligations, annotations and authoritative sources into Archer RII, Regulatory Intelligence Review (RIR) and Authoritative Sources (AS) applications.
  - Users can create specific alerts, notifications and workflows within Compliance.ai. This method may be useful for users who wish to create conditional content feeds based on specific workflows. For example, a user can create an alert that includes only regulatory rules published by specific agencies related to a certain topic, and then a workflow where they assess relevance of such rules, and then publish only the relevant rules with the extracted obligations to Archer. The Compliance.ai Support page includes information on how to search and create notifications, alerts and workflows: <u>https://www.compliance.ai/product-guides-iframe</u>

### **Key Features and Benefits**

With the Compliance.ai / RSA Archer GRC Integration, users can process enhanced and filtered content from the Compliance.ai platform that include regulatory content with rich meta-data specific to the business and operational needs of financial services and insurance compliance, risk, audit and counsel professionals. The integration allows users to:

- Focus only on the most relevant regulatory changes by creating finely tuned alerts that surface only specific content based on multiple key filters including, agency, jurisdiction, topic, and document type.
- Create user and/or team-specific alerts and filters so that each user can focus on the highest priority changes for their business, project, and job function.
- Receive content via RSS feed or via the Web feed method (using CAI SC) to meet the integration preference of client IT professionals.
- Immediate, seamless integration available to current Compliance.ai / RSA Archer GRC users from Compliance.ai into the RSA Archer platform.

### **Requirements**

| Components                        | Requirement                                 |  |  |
|-----------------------------------|---------------------------------------------|--|--|
| RSA Archer Solution               | Regulatory and Corporate Compliance         |  |  |
|                                   | Policy Program Management                   |  |  |
| RSA Archer Use Case               | Corporate Obligations Management            |  |  |
| RSA Archer Applications           | Regulatory Intelligence Items (Archer RII)  |  |  |
|                                   | Regulatory Intelligence Review (Archer RIR) |  |  |
|                                   | Authoritative Sources (Archer AS)           |  |  |
| Uses Custom Application           | No                                          |  |  |
| <b>Requires On-Demand License</b> | No                                          |  |  |

### **Integration Diagram**

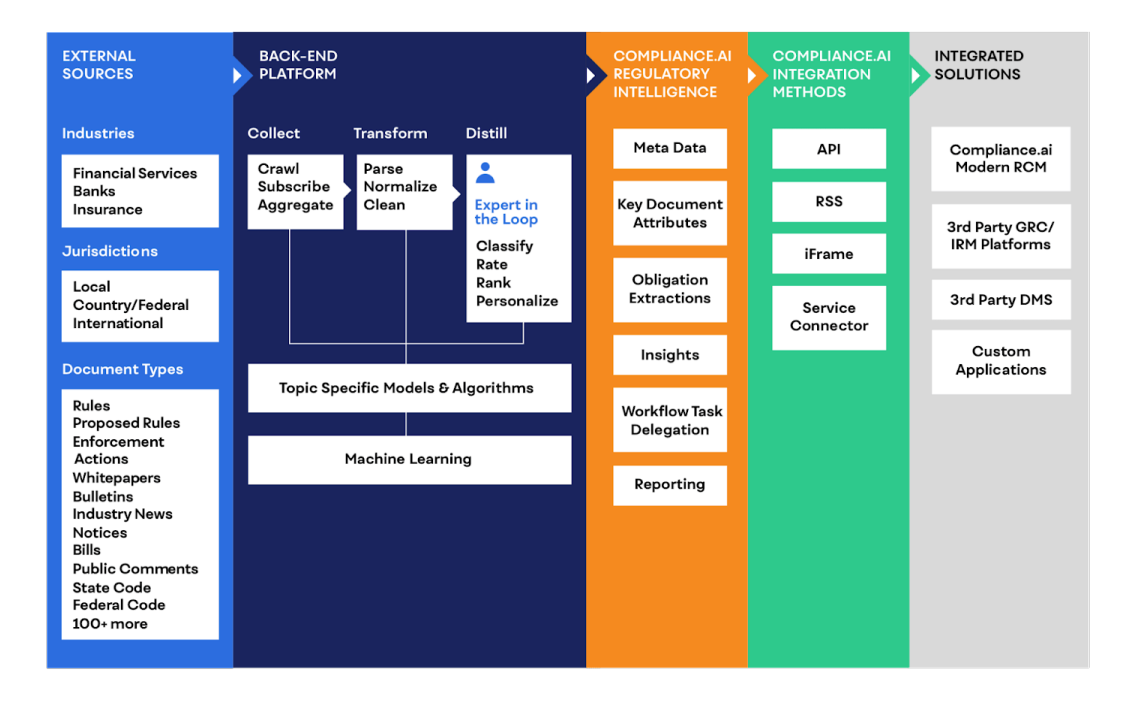

Compliance.ai <--> Archer Integration Options Overview

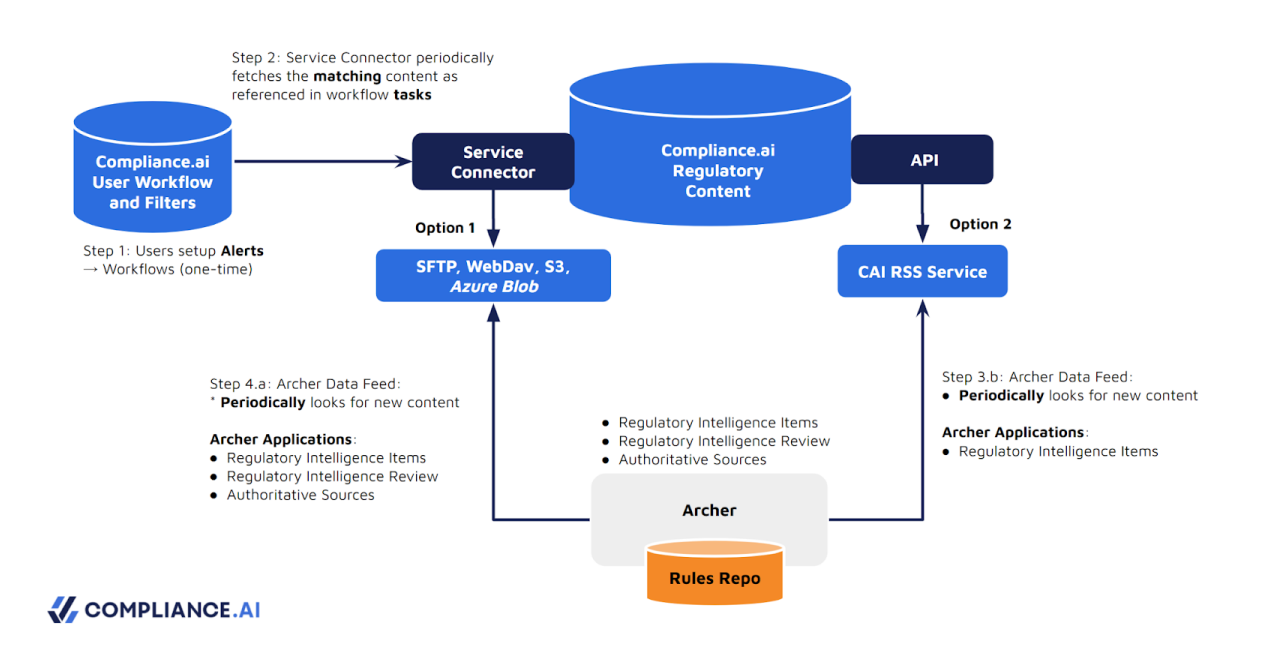

### **Integration Method Comparison**

|                                             | RSS        | Service Connector                                                                                                    |
|---------------------------------------------|------------|----------------------------------------------------------------------------------------------------|
| Document Attributes Configurable            | <b>~</b>   | <ul> <li>Image: Contract of the second second s</li></ul> |
| Multiple Instances w/ Unique Configurations | $\bigcirc$ | $\bigcirc$                                                                                                    |
| Secured with TLS 1.2 & above                | $\bigcirc$ | $\bigcirc$                                                                                                    |
| Data Format - JSON                          |            | $\bigcirc$                                                                                                    |
| Data Format - CSV                           |            | $\bigcirc$                                                                                                    |
| Data Format - XML                           | $\bigcirc$ | $\bigcirc$                                                                                                    |
| Publish content on set schedule             |            |                                                                                                    |
| Customer pulls content                      | <b>~</b>   |                                                                                                    |

|                                                                                     | RSS                   | Service Connector                                        |
|-------------------------------------------------------------------------------------|-----------------------|----------------------------------------------------------|
| Build regulatory content library<br>with hierarchical structure                     |                       |                                                          |
| Multiple endpoints for list of values like<br>Topics, Document Types, Agencies, etc |                       |                                                          |
| Utilize Workflow and Task Dependencies                                              |                       | $\checkmark$                                             |
| Publish Annotations & Obligations                                                   |                       | $\bigcirc$                                               |
| Time to Integrate                                                                   | Within hours          | 3-4 weeks                                                |
| Subscription Required                                                               | Team Edition          | Team Edition<br>OR Developer Platform<br>and API Edition |
| How to get started                                                                  | RSS Integration Guide | Service Connector Guide                                  |

### Supported outbound Transports/Protocols

| Protocol          | Service Connector |
|-------------------|-------------------|
| SFTP              | $\bigcirc$        |
| WebDAV over HTTPS | $\bigcirc$        |
| AWS S3 Bucket     | $\checkmark$      |
| RESTful API       | $\bigcirc$        |
| Custom API        | $\bigcirc$        |

Regulatory changes are aggregated, parsed, classified, enhanced and tagged automatically by the Compliance.ai platform. Relevant & filtered content is then published into various RSA Archer GRC applications.

### **Additional Resources**

The following additional resources are available for this application:

- Compliance.ai Pro/Team/Service Connector product site: <u>https://pro.compliance.ai/</u>
- Compliance.ai Developer site: <u>https://www.compliance.ai/api/</u>

# **Chapter 2: Configure the Compliance.ai - RSA Archer Integration**

This section provides instructions for configuring Compliance.ai with the RSA Archer Platform. This document is not intended to suggest optimum installations or configurations. It is assumed that the reader has both working knowledge of all products involved, and the ability to perform the tasks outlined in this section. Administrators should have access to the product documentation for all products in order to install the required components. All Compliance.ai components must be installed and working prior to the integration. Perform the necessary tests to confirm that this is true before proceeding. **Important:** The integration described in this guide is being provided as a reference implementation for evaluation and testing purposes. It may or may not meet the needs and use cases for your organization. If additional customizations or enhancements are needed, it is recommended that customers contact RSA Professional Services for assistance.

### **Configure Compliance.ai Filters and Alerts**

### Task 1: Setup filters and create alerts

- 1. Login to Compliance.ai Team/Service Connector with your Compliance.ai user credentials.
- 2. Create your alert(s).
  - a. Using Default Filters automatically includes select Agencies, Jurisdictions, News & Premium Content and Topics. Add criteria, e.g.: Text or Document Type, to refine your search

| 크는 Filter 59                    | Search                                | _    |                    | ٩                                   |
|---------------------------------|---------------------------------------|------|--------------------|-------------------------------------|
| Filter Enf                      | orcement Explorer Jurisdiction Anal   | yzer |                    |                                     |
| Default I                       | Filters                               |      |                    | Clear All                           |
| Publication Date:               | From: To:                             |      | Key Date:          | From: To:                           |
| Agency                          | × CFTC × OCC × SEC ×                  | •    | Document Type      | X Proposed Rule X V                 |
| or<br>Jurisdiction              | × US-IL × US-IN × US-IA ×             | *    | Regulation         | Select 💌                            |
| or<br>News & Premium<br>Content | × American Banker × Law360: Banking × | ~    | Act                | Select 👻                            |
| Торіс                           | × BSA/AML × Privacy ×                 | •    | Business           | Select                              |
| Document<br>Properties          | Select                                | -    | Citation is:       | Type Citation here                  |
| Text is:                        | privacy                               |      | Title is:          | Type Title here                     |
|                                 |                                       |      | Label              | Select your organization's labels 👻 |
|                                 |                                       | С    | onvert to Advanced | l Search Search                     |

b. Advanced Search – Builder: You can further refine your search by using capabilities within the Advanced Search Builder to exclude documents with, for example, specific text, document types, or topics as well as combine AND, OR, and NOT within a single search. Access Advanced Search by selecting the toggle next to the search bar.

| luilder                 |                                      | Q Basic Adv |
|-------------------------|--------------------------------------|-------------|
| And Or NOT              | + Add filter + Add filter grou       | p           |
| And Or □NOT =           | + Add filter + Add filter group      | Î           |
| And Or DNOT             | + Add filter + Add filter group      | Î           |
| _                       | Illinois (US-IL) × Indiana (US-IN) × | î           |
| Equals                  | × CFTC × OCC × SEC × ×               | î           |
| Equals                  | X Administrative Order               | 1           |
| = Published From * is * | 04/20/2020                           | î           |
| = Full Text * is not *  | Self-Regulatory Organization         | î           |
| er structure:           | Clear Builder Search                 |             |

c. Add an Alert: Turn on alerts to leverage your search and receive new documents that meet the criteria within your platform.

| ⊙com                         | pliance.ai 표 Filter 20 Search                                                                           |                                                      | Q Basic Advanced 0                     |                                                                        |                                                                                                    | θ                                    |
|------------------------------|----------------------------------------------------------------------------------------------------|------------------------------------------------------|----------------------------------------|------------------------------------------------------------------------|----------------------------------------------------------------------------------------------------|--------------------------------------|
|                              | □ 🖿 🗃 금 🔮 王王 프+<br>110 Documents from Compliance.al - <b>0 selected</b>                                 |                                                      | Turn on alerts                         | Details                                                                | Expert Auto Tasks Annotations<br>Connection Summary                                                                                                    | Obligations                          |
| Dashboard                    | Swap Data Recordkeeping and Reporting Requirements Privacy Securities                                   | Create an alert Name: Privacy Rules & Proposed Rules | × vant Result?                         |                                                                        | Compare with any other document with this icon                                                                                                    |                                      |
| Timeline<br>D<br>Enforcement | Publication Date: 04/17/2020 Comments close: 05/20/2020<br>CFIC : Proposed Rule                         | You can add this alert to workflows.<br>Cancel       | Create                                 | Proposed Ru<br>Swap Data F                                             | Ile<br>Recordkeeping and Reporting Requirements<br>View PDF -                                                                                                    |                                      |
| Hews                         | C Li III     Recordkeeping and Reporting Requirements for Security-Based S     Broker-Dealer Securities | wap Dealers, Major Security-Based Swap Participants, | and Broker-Dealers<br>Relevant Result? | Summary<br>The Commor<br>proposing re<br>recordkeepin<br>(``SDRs''), d | dity Futures Trading Commission (` ` Commission" or<br>visions to the Commission regulations that set Forth it<br>grad reporting requirements for way data repositor<br>Jerivatives cle | ``CFTC''} is<br>he swap data<br>ries |
| Folders                      | Publication Date: 12/16/2019 Effective: 02/14/2020<br>SEC : Rule                                        |                                                      |                                        | Author<br>Document<br>Type                                             |                                                                                                    |                                      |
| Notifications                | Privacy of Consumer Financial Information<br>Privacy Securities                                         |                                                      | Relevant Result?                       | Published<br>Key Dates<br>Topics                                       | Friday, April 17th, 2020<br>Comments should be received on or before Wedne<br>20th, 2020.<br>Privacy (1, 1, 0.4064)                                                                     |                                      |
| inces                        |                                                                                                    |                                                      |                                        |                                                                        | Securities (0, 0, 0.9761)                                                                                                    |                                      |

### **Option 1: Publish to Archer RII Application using RSS**

### Task 1: Publish content into Archer RII using RSS Data feeds

- 3. Once you have established alerts, you can copy the alert RSS links, to your GRC, IRM or content management platform. You can then review documents that meet your alert criteria in near real time in either platform. Steps to retrieve the RSS link you'd like to feed into RSA Archer:
  - a. To create a feed based on any of the Customer Alert filters:
    - i. Go to Notifications from the left-hand menu
    - ii. Click the vertical "more options" ellipsis icon for your established alert

| 🖑 сом                  | MPLIANCE.AI RE Filter 2 Search             |                                                                                                    | С        | g Basic D Advanced | Θ |
|------------------------|--------------------------------------------|----------------------------------------------------------------------------------------------------|----------|--------------------|---|
| _<br>Default Filter    | Alerts                                     |                                                                                                    |          |                    |   |
| Dashboard              | MY ALERTS                                  |                                                                                                    |          |                    |   |
| $\sim$                 | CYM-CIMA REV                               | RSS                                                                                                    | × nails: | Daily -            |   |
| Timeline               | GDPR                                       | https://rss.compliance.ai?                                                                                                    | nails:   | Daily -            |   |
| € Conforcement         | WORKFLOW ALERTS (MY ORGANIZATION)          | rss_token=eyJoeXAiOLIKV1QiLCJhbGciOLIULITNIJ3.eyJ12CVYX2lkljoxNTA0LCJleHAiOJEZMTQx<br>ODK1NzEsImlwijoiNzMuOTMuMTUVJEZMilsIm9y219pZCI6MX0.Ztt-<br>14HpeTTwoXNEN0MX2qv22A_pUIPZ4d5xNpiE8Mc6alert_id=c289957c-590b-4314-94b9- |          | Edit<br>Share      |   |
| ⊕                      | CCPA-Rules-Updates-Notices-2               |                                                                                                    | nails:   | None View RSS Link |   |
| News                   | "12 CFR 1024" AND "12 CFR 1026" alert      | Copy Link                                                                                                    | nails:   | None Delete        |   |
|                        | "ACH"                                      |                                                                                                    | Emails:  | None -             |   |
| -                      | "Beneficial Ownership" Alert               |                                                                                                    | Emails:  | None -             |   |
| Folders                | "Flood Insurance" Alert                    |                                                                                                    | Emails:  | None -             |   |
| <b>≜</b> <sup>46</sup> | "HMDA" OR "TILA" Alert                     |                                                                                                    | Emails:  | None -             |   |
| Notifications          | "UDAAP" 2019 Rules                         |                                                                                                    | Emails:  | None -             |   |
| Resources              | "digital marketing" Alert                  |                                                                                                    | Emails:  | None -             |   |
|                        | AML-Global-2000                            |                                                                                                    | Emails:  | None -             |   |
| Tasks                  | CA-Privacy-Mortgage-related                |                                                                                                    | Emails:  | None -             |   |
| (j)                    | CCPA Compliance Questionnaire              |                                                                                                    | Emails:  | None -             |   |
| Support                | CFPB "money transmitter" Enforcement Alert |                                                                                                    | Emails:  | None -             |   |

iii. Click "View RSS Link"

- Import the provided DFX5 file as a new Archer Data Feed item. They use your preferred alert RSS link plus your BASE URL in the Archer configuration steps. You can find more information on troubleshooting and configuring your RSS feed <u>here</u>.
  - a. Please make sure that the data mapping has populated the fields on the RSA application properly when the DFX5 file is uploaded
  - b. Also, make sure the Data Request URL to the SFTP server is whitelisted before running the new Archer Data Feed so the data feed can run properly

### **Option 2: Publish to Archer RII, RIR & AS applications using CAI SC**

### Task 1: Configure Compliance.ai Workflow for publishing into Archer

1. Login to Compliance.ai Team Edition with your Compliance.ai user credentials.

- 2. Set up Workflow: Go to Compliance.ai's Manage Workflow section
  - a. Select "Add a New Flow" and select the "start from scratch" option.
  - b. Name the Service Connector Workflow
  - c. Select the Alert you want to push future content in the "For" section.
  - d. Next, Select a past date you would like the Service Connector to start from. (Note: You can only go far as 1 month back)

| Tasks      | Manage Teams           | Manage Workflow      | Manage Org Repor | ts     |                  |             |
|------------|------------------------|----------------------|------------------|--------|------------------|-------------|
| You are cr | eating a new workflow. |                      |                  |        |                  |             |
| Workf      | low Name: Enter a nar  | ne for your workflow |                  |        |                  | Cancel Save |
| For:       | Select                 | •                    | Associate To:    | Select | Published Since: | 08/14/2020  |
|            | + Add a step           | + Obligation Review  |                  |        |                  |             |
|            |                        |                      |                  |        |                  |             |

In the example provided below, we will cover all the steps necessary for the following usage scenarios:

- Publish regulatory content into Archer RII after assessment in Compliance.ai
- Publish obligations into Archer RIR after assessment in Compliance.ai
- Publish annotations into Archer RIR after assessment in Compliance.ai
- Publish resource content as authoritative sources into Archer AS after assessment in Compliance.ai
- 3. Create the Assessment Steps: Select the "+Add a step" button.
  - a. Assess Document Applicability
    - i. Fill out for the Following Fields:
      - 1. Title i.e. Assess Document Applicability
      - 2. Assign to whoever will be making the assessment
      - 3. Turn on "Annotations" module
        - a. Select "Dropdown Field" and "Required?"
        - b. Name the "Dropdown label"
        - c. Select "Single select"
        - d. Add in the two dropdown options
          - i. "Yes"
          - ii. "No"

| Title: Assess Document Applicability          |                 | Due by: 0 days | after 🔻 | Publication Date       | •           |     |
|-----------------------------------------------|-----------------|----------------|---------|------------------------|-------------|-----|
| Teams<br>Select<br>Description:               | Assign to:      |                | Ŧ       | Notify:<br>× Kayvan A. |             | × • |
| Enter description                             |                 |                |         |                        |             |     |
| Annotations<br>C Dropdown field C Required?   | Date field      |                | C       | ] Text field           | Attachments |     |
| Doc Applicable?                               |                 |                |         |                        |             |     |
| Single select O Multi select Dropdown options |                 |                |         |                        |             |     |
| No                                            | $\oplus \Theta$ |                |         |                        |             |     |
| Yes                                           | $\oplus \Theta$ |                |         |                        |             |     |
|                                               |                 |                |         |                        |             |     |
| Task dependencies                             |                 |                |         |                        |             |     |

- b. Assess Obligations/Annotations
  - i. Fill out for the Following Fields:
    - 1. Title i.e. Assess Obligations/Annotations
    - 2. Assign to whoever will be making the assessment
    - 3. Turn on "Annotations" module
      - a. Select "Dropdown Field" and "Required?"
      - b. Name the "Dropdown label"
      - c. Select "Single select"
      - d. Add in the two dropdown options
        - i. "Yes"
        - ii. "Not Relevant"
    - 4. Turn on "Task Dependencies" module
      - a. Select "Relevant" and "All" in order to assess obligations and annotations on only documents that were previously marked relevant

| Title: Assess Obligations/Annotations                                                                          |                                               | Due by: 0 days aft | er 🔻 Pu | ublication Date      | •           | r î |
|----------------------------------------------------------------------------------------------------|-----------------------------------------------|--------------------|---------|----------------------|-------------|-----|
| Teams<br>Select<br>Description:                                                                                | Assign to:<br>Kayvan A.                       |                    | • Not   | tify:<br>× Kayvan A. |             | × Ŧ |
| Enter description                                                                                              |                                               |                    |         |                      |             |     |
| Annotations  Dropdown field Required? Applicable? Single select  Multi select                                  | Date field     Required?     Enter date label |                    | to Te   | ext field            | Attachments |     |
| Dropdown options<br>Yes                                                                                        | $\oplus \Theta$                               |                    |         |                      |             |     |
| Not Relevant                                                                                                   | $\oplus \ominus$                              |                    |         |                      |             |     |
| Task dependencies<br>Make this task relevant v if all v of the<br>Assess Document Applicability is marked as Y | following match:<br>es •                      |                    |         |                      |             |     |

- 4. Create the Service Connector Annotations Steps: Select the "+Add a step" button and Fill out for the Following Fields:
  - a. Publish content to Archer RII or AS if they are assessed as Relevant
    - i. Title i.e. Publish content to RSA \_\_SFTP\_CSV\_DOC\_
      - 1. You <u>must</u> use one of the following values in the tile name for this step:
        - a. For Regulatory Changes: " SFTP CSV DOC "
        - b. For Authoritative Sources: "\_\_SFTP\_CSV\_RES\_\_"
    - ii. Auto assigned to: Select the Service Connector User Account, for example support+abc-sc@compliance.ai.
    - iii. Turn on "Task dependencies" module
      - 1. Set the "If task" dropdown as the step previously created, in this case "Assess Document Applicability"
      - 2. Set the "marked as" dropdown as the dropdown option previously created, in this case "Yes"

| Title: Publish Document to RSASFTP_CSV_DOC                                                                                                    | Due by: 0 days after                              | • | Task Completion: Assess Document Applicability |     |
|----------------------------------------------------------------------------------------------------|---------------------------------------------------|---|------------------------------------------------|-----|
| Teams<br>Select                                                                                                    | Assign to:<br>service.connector-Im1@compliance.ai | • | Notify:<br>× Kayvan A                          | × • |
| Description:<br>Enter description                                                                                                    |                                                   |   |                                                |     |
| Annotations                                                                                                    |                                                   |   |                                                |     |
| Task dependencies     Image: Constraint of the follow       Make this task     relevant     if       Assess Document Applicability     is marked as     Yes | ing match:                                        |   |                                                |     |

- b. Publish Obligations after they are assessed as Relevant
  - i. Title i.e. Publish Obligations to RSA \_\_SFTP\_CSV\_OBLR\_\_
    - 1. You <u>must</u> include "\_\_\_**SFTP\_CSV\_OBLR\_\_**" in the task title for this step
  - ii. Auto assigned to: Select the Service Connector User Account, for example support+abc-sc@compliance.ai.
  - iii. Turn on "Task dependencies" module
    - 1. Set the "If task" dropdown as the steps previously created, in this case "Assess Document Applicability" and "Assess Obligations/Annotations"
    - 2. Set the "marked as" dropdown as the dropdown option, in this case "Yes" for both

| Title: Publish Obligations to RSASFTP_CSV_OBLR                                                 | Due by: 0 days aft                                | fter   Task Completion: Assess Obligations/Annotations | Î |
|------------------------------------------------------------------------------------------------|---------------------------------------------------|--------------------------------------------------------|---|
| Teams Select  Description: Enter description Annotations                                       | Assign to:<br>service.connector-lm1@compliance.ai | Notify:                                                | • |
| Task dependencies                                                                              | ng match:                                         |                                                        |   |
| Assess Document Applicability is marked as Yes Assess Obligations/Annotations is marked as Yes | <ul> <li></li></ul>                               |                                                        |   |
|                                                                                                |                                                   |                                                        |   |

- c. Publishing all Obligations to Archer RIR
  - i. Title i.e. Publish Obligations to RSA \_\_SFTP\_CSV\_OBL\_\_
    - 1. You <u>must</u> include "\_\_\_**SFTP\_CSV\_OBL\_\_**" in the task title for this step
  - ii. Auto assigned to: Select the Service Connector User Account, for example support+abc-sc@compliance.ai.
  - iii. Turn on "Task dependencies" module
    - 1. Set the "If task" dropdown as the steps previously created, in this case "Assess Document Applicability" and "Assess Obligations/Annotations"
    - 2. Set the "marked as" dropdown as the dropdown option, in this case "Yes" for both

| Title: Publish Obligations to RSASFTP_CSV_OBL       | Due by: 0 days after                              | • | Task Completion: Assess obligations/annotations | r î |
|-----------------------------------------------------|---------------------------------------------------|---|-------------------------------------------------|-----|
| Teams                                               | Assign to:<br>service.connector-Im1@compliance.ai | * | Notify:                                         | × • |
| Description:<br>Enter description                   |                                                   |   |                                                 |     |
| Annotations                                         |                                                   |   |                                                 |     |
| Task dependencies                                   | ng match:                                         |   |                                                 |     |
| Assess doc applicability is marked as Yes           |                                                   |   |                                                 |     |
| Assess obligations/annotations via is marked as Yes | • • •                                             |   |                                                 |     |

- d. Publishing Annotations to RII after they are assessed as Relevant
  - i. Title i.e. Publish Annotations to RSA \_\_SFTP\_CSV\_ANN\_
    - 1. You <u>must</u> include "\_\_\_**SFTP\_CSV\_ANN\_\_**" in the task title for this step
  - ii. Auto assigned to: Select the Service Connector User Account, for example support+abc-sc@compliance.ai.
  - iii. Turn on "Task dependencies" module
    - 1. Set the "If task" dropdown as the steps previously created, in this case "Assess Document Applicability" and "Assess Obligations/Annotations"
    - 2. Set the "marked as" dropdown as the dropdown option, in this case "Yes" for both

| Title: Publish Annotations to RSASFTP_CSV_ANN                                                                                                    | Due by: 0 days after                              | ▼ Task Completion: Assess Obligations/Annotations |
|----------------------------------------------------------------------------------------------------|---------------------------------------------------|---------------------------------------------------|
| Teams Select Description: Enter description Annotations                                                                                                    | Assign to:<br>service.connector-Im1@compliance.ai | Notify:                                           |
| Task dependencies         Make this task         relevant         if         all         Assess Document Applicability*         is marked as         Assess Obligations/Annotations*         is marked as         Yes | ing match:                                        |                                                   |

5. Save the Workflow: Once completed, any new/changing regulatory changes and authoritative sources that either a) matches the filtered criteria for the workflow or b) are added to the workflow on an ad-hoc basis, and c) are assessed by users as relevant will be published to RSA Archer. Additionally, any obligations/annotations made on those regulatory changes that are assessed as relevant will also be published to Archer.

- a. Note: The cadence of content publishing into Archer is customizable and its default is once every 24 hours.
- b. In the example above, only regulatory content and annotations/obligations assessed as relevant within Compliance.ai are published to Archer. Changes and annotations/obligations can also be published without the need for assessments by removing the "Assess" steps and the task dependencies from "Publish" steps.

### Task 2: Publish into Archer RII using Web Data feed

- 5. Import the provided DFX5 files as new Archer Data Feeds item configured as Archer Web based Data feeds (WebDav over HTTPS) as outlined in the Archer configuration steps.
  - a. Please make sure that the data mapping has populated the fields on the RSA application properly when the DFX5 file is uploaded
  - b. Also, make sure the Data Request URL to the SFTP server is whitelisted before running the new Archer Data Feed so the data feed can run properly

For any Compliance.ai setup issues, please contact support@compliance.ai

### **Configure RSA Archer**

### Task 1: Add Fields to the Archer RII, RIR and AS Application Layouts

- 1. Click the Wrench -> Application Builder -> Regulatory Intelligence Items -> Fields.
- 2. Add the following fields:

| Field Name                         | Feld Type                            | Usage                                                                                                    |
|------------------------------------|--------------------------------------|----------------------------------------------------------------------------------------------------|
| CAI Agency PDF URL                 | External Links                       | URL referencing the original source of content                                                                  |
| CAI Agency Site                    | External Link                        | Agency web-site link from which document has been retrieved                                                     |
| CAI Category                       | Text                                 | Type of document being added, referencing:<br>https://www.compliance.ai/api/docs/document_type/                 |
| CAI Comments Close On              | Date                                 | Comment Close date for regulatory content                                                                       |
| CAI Content Summary                | Text                                 | Summary of regulatory content (first x characters, x configurable)                                              |
| CAI Jurisdiction                   | Text                                 | Applied to regulatory change, one of the following values:<br>https://www.compliance.ai/api/docs/jurisdictions/ |
| CAI Regulatory Intelligence Review | Related Records<br>(Cross Reference) | See Step 3 below                                                                                                |
| CAI URL                            | Text (Calculated)                    | See Task 2 part 2.<br>Link to document within Compliance.ai application                                         |

3. For "CAI Regulatory Intelligence Review", please configure the Options section as provided below:

| Provide   Control   Control   Control   Control   Propose   Propose                                                                                                    | lanage Field: CAI Regulatory Intelligence           | Review                                                                                                    |                                                                                                    |                                                                      |  |  |  |  |
|----------------------------------------------------------------------------------------------------|-----------------------------------------------------|----------------------------------------------------------------------------------------------------|----------------------------------------------------------------------------------------------------|----------------------------------------------------------------------|--|--|--|--|
| General       Options <ul> <li>Options / Control</li> <li>Options / Control</li> <li>Option / Control</li></ul>                                                                                                    | ave Apply Delete                                    |                                                                                                    |                                                                                                    |                                                                      |  |  |  |  |
| P Display Control Control Control Control Control Control Control Single Column  This option displays a grid containing multiple fields of data from the referenced Field  Poptions  Required Field: Poption Required Field: Poption Particle Poption Poption Poptin Poption Poption Poption Poption Poption Poption Poption Poption   | General Options Help Text Access                    |                                                                                                    |                                                                                                    |                                                                      |  |  |  |  |
| Control: <ul> <li>Orid</li> <li>This option displays a pair or containing multiple failst of data from the information:</li> <li>Single Column</li> <li>This option displays the kay of the referenced encord in a single column format.</li> <li>Control:</li> <li>Required Field:</li> <li>Display prior displays the kay of the referenced encord in a single column format.</li> <li>Section Results:</li> <li>Display prior failed in advanced search and search results.</li> <li>Section Results:</li> <li>Display this field in advanced search and search results.</li> <li>Enable Bulk Update:</li> <li>Allow users to initiate bulk update from search results.</li> <li>Enable Bulk Update:</li> <li>Allow users to initiate bulk update from search results.</li> <li>Enable Bulk Update:</li> <li>Allow users to initiate bulk update from search results.</li> <li>Enable Editable Grid Display:</li> <li>Allow users to initiate bulk update from search results.</li> <li>Enable Editable Grid Display:</li> <li>Allow users to select esting records from the relieted application from view mode.</li> <li>Columptified:</li> <li>Section:</li> <li>Allow users to select esting records from the failed section from view mode.</li> <li>Columptified:</li> <li>Section:</li> <li>Field To Eraluate</li> <li>Operator</li> <li>Intermine which field to edute than end with advance display of the failed to edute than end with field.</li> </ul> <li>Field To Eraluate Operator</li> <li>Intermine which fields from the related application from view mode.</li> <li>Column Fited capinys the search results in a columor injupout wit</li>                                                                                                    | Display Control                                     |                                                                                                    |                                                                                                    |                                                                      |  |  |  |  |
| Poplane       Require Users to supply a value for this field before saving the record.         Auditing Information:       Display auditing (last modification) data next to this field. Include user name, date and time of last edd.         Savarin Results:       Display field in advanced savarh and savarh results.         Enable Buik Update:       Allow users to initiate buik update from savarh results.         Enable Buik Update:       Allow users to initiate buik update from savarh results.         Enable Buik Update:       Allow users to initiate buik update from savarh results.         Enable Buik Update:       Allow users to statiate buik update from savarh results.         Enable Buik Update:       Allow users to statiate buik update from savarh results.         Enable Editione Gitt:       Allow users to statiate buik update from savarh results.         Enable Edit Updaty:       Allow users to statist buik update from savarh results.         Enable Edit Updaty:       Allow users to statist buik update from savarh results.         Enable Edit Updaty:       Allow users to statist buik update from savarh results.         Calculated Field:       Allow users to statist buik update from savarh results.         Calculate Field:       Allow users to statist buik orazis from the related application from yiew mode.         Calculate Field:       Sorting:         Field To Evaluate       Operator         1                                                                                                    | Control:                                            | <ul> <li>Grid</li> <li>Single Column</li> </ul>                                                                                                    | This option displays a grid containing multiple fiel<br>This option displays the key of the referenced rec<br>configuration. | ds of data from the referenced r<br>ord in a single column format. U |  |  |  |  |
| Required Field: <ul> <li>Required search or saving the record.</li> </ul> Auding Information:              Dipplay auding (last motification) data next to this field. Include user name, date and time of last edit.               Search Default Field: <li>Include this field by default in acarch results.               Enable Buik Update:              Aldow users to initiate buik opdate from search results.               Enable Buik Update:              Allow users to initiate buik opdate from search results.               Enable Buik Update:              Allow users to enitiate buik opdate from search results.               Enable Edit Create:              Allow users to edit display fields that have inline edit enabled.               Lockup:              Allow users to edit display fields that have inline edit enabled.               Lockup:              Allow users to edit display fields that have inline edit enabled.               Lockup:              Allow users to edit display fields that have inline edit enabled.               Lockup:              Allow users to edit display fields that have inline edit enabled.               Lockup:              Allow users to edit display field than a display form mode.               Calculate Always:              The field uill be validated fis thaset of</li>                                                                                                    | ▼ Options                                           |                                                                                                    |                                                                                                    |                                                                      |  |  |  |  |
| Auditing Information:  Display auditing (last modification) data next to this field, Indudee user name, date and time of last edit. Search Results: Display this field in advanced search and search results. Enable Buk (tydate: In Advo: users to initiate buk update from search results. Enable Buk (tydate: Allow users to initiate buk update from search results. Enable Buk (tydate: In Advo: users to initiate buk update from search results. Enable Buk (tydate: In Advo: users to initiate buk update from search results. Enable Buk (tydate: In Advo: users to initiate buk update from search results. Enable Buk (tydate: In Advo: users to edit display fields that have inline edit enabled. Lookup: In Advo: users to edit display fields that have inline edit enabled. Lookup: In Advo: users to edit display fields that have inline edit enabled. Lookup: In Advo: users to edit display did users on field changes, otherwise the field will only be validated if its usalue calculated from a formula. Validate Always: The remove button will be disabled for records displayed in this field. In advonced Operator: 1. Field To Evaluate Operator: 1. In advonced Operator Logic: Example (1 AND 2) CR 3 Sorting: Field To Culume - Herarchical Column - Herarchical Column - Fiat Column - Fiat Column - Fiat Column - Fiat Column - Fiat Despine which fields from the related application will display to users when they view this field. In addition, specify which field(s) will be used to sort the records that display out will display to users when they view this field. In addition, specify which field(s) will be used to sort the records that display out will display to users when they view this field. In addition, specify which field(s) will be used to sort the records t                                                                                                    | Required Field:                                     | Require users to supply a value for                                                                                                    | this field before saving the record.                                                                                         |                                                                      |  |  |  |  |
| Search Results:       Display this field in advanced search results.         Search Default Field:       Include this field by default in search results displayed to users.         Enable Bulk Update:       Allow users to initiate bulk update from search results.         Enable Bulk Create:       Allow users to initiate bulk update from search results.         Enable Edite:       Allow users to initiate bulk update from search results.         Enable Edite:       Allow users to edit display fields that have inline edit enabled.         Lookup:       Allow users to edit display fields that have inline edit enabled.         Lookup:       Allow users to edit display fields that have inline edit enabled.         Calculated Field:       Search Results:         Visitate Always:       The field will weight be utilated fit is too field on ango.         Display Format:       Field To Evaluate       Operator         1                                                                                                    | Auditing Information:                               | Display auditing (last modification)                                                                                                    | data next to this field. Include user name, date a                                                                           | nd time of last edit.                                                |  |  |  |  |
| Search Default Field: Include this field by default in search results displayed to users.   Enable Bulk Update: Allow users to initiate bulk vpdate from search results.   Enable Bulk Create: Allow users to initiate bulk vpdate from search results.   Enable Bulk Create: Allow users to initiate bulk vpdate from search results.   Enable Bulk Create: Allow users to initiate bulk vpdate from search results.   Enable Editiable Grid Display: Allow users to add records in the relied application through a Lockup control.   Add were: Allow users to add records in the referenced application through a Lockup control.   Calculated Field: Set the value of this field valing a value calculated from a formula.   Validate Always: The field will be validated for at least one field changes, otherwise the field will only be validated if it value changes   Display Format: Field To Evaluate   Operator 1   2 Advanced Operator Logie:   1 According   2 Column - Hierarchical   2 Column Field displays the search results in a scimptar layout will be obliging to users when they view this field.                                                                                                    | Search Results:                                     | <ul> <li>Display this field in advanced search</li> </ul>                                                                                                    | h and search results.                                                                                                    |                                                                      |  |  |  |  |
| Enable Bulk Update: Allow users to initiate bulk update from search results. Enable Bulk Create: Allow users to initiate bulk create from search results. Enable Bulk Create: Allow users to initiate bulk create from search results. Enable Editable Grid Display: Allow users to add tiaplay fields that have inline edit enabled. Lockup: Add wex: Allow users to add records in the referenced application through a Lockup control. Add wex: Status of this field using a value calculated from a formula. Validate Allow users to add records in the referenced application from view mode. Calculated Field: Status of this field using a value calculated from a formula. Validate Allow users to add records in the referenced application from view mode. Calculated Field: The field will be validated if at teast one field changes, otherwise the field will only be validated if its value changes. Diable Remove: The remove button will be disabled for records displayed in this field. Filters: Field To Evaluate Operator 1. 2. 2. 3. 3. 3. 3. 3. 3. 3. 3. 3. 3. 3. 3. 3.                                                                                                    | Search Default Field:                               | Include this field by default in search results displayed to users.                                                                                                    |                                                                                                    |                                                                      |  |  |  |  |
| Enable Bulk Create: Allow users to initiate bulk create from search results. Enable Inline Edit: Allow this field to be editable in search results. Enable Editable Grid Display: Allow users to edit display fields that have inline edit enabled. Lookup: Add New: Add New: Add | Enable Bulk Update:                                 | Allow users to initiate bulk update fi                                                                                                    | rom search results.                                                                                                    |                                                                      |  |  |  |  |
| Enable Inline Edit:  Allow this field to be editable in search results.  Enable Editable Grid Display: Allow users to edit display fields that have inline edit enabled.  Lookup: Add New: Allow users to edit display fields that have inline edit enabled.  Calculated Field: Calculated Field: Calculate Field: Calculate Field: Calculate Field: Calculate Field: Calculate Calculate Calculated Field: Calculate Calculate Calculated Field: Calculate Field: Calculate Calculate Calcu | Enable Bulk Create:                                 | Allow users to initiate bulk create from the second second sec | om search results.                                                                                                    |                                                                      |  |  |  |  |
| Enable Editable Grid Display:  Allow users to edit display fields that have inline edit enabled.  Lookup: Ald New: Ald New: Ald New: Ald New: Calculated Field: Set the value of this field using a value calculated from a formula.  Validate Always: The field will be validated if at least one field changes, otherwise the field will only be validated if its value changes Disable Remove: The remove button will be disabled for records displayed in this field.  Filers: Filed To Evaluate Filed To Evaluate Filed To Evalue Filed To Evaluate Filed To Evaluate File To Evaluate File To Evaluate Fi | Enable Inline Edit:                                 | Allow this field to be editable in sea                                                                                                    | rch results.                                                                                                    |                                                                      |  |  |  |  |
| Lookup: Allow users to select existing records from the related application through a Lookup control.   Add New: Allow users to add records in the referenced application throw mode.   Calculated Field: Set the value of this field using a value calculated from a formula.   Validate Always: The field will be validated if at least one field changes, otherwise the field will be validated if its value othanges.   Disable Remove: The remove button will be disabled for records displayed in this field.   Filters:  Filters:   Filed To Evaluate Operator   1                                                                                                    | Enable Editable Grid Display:                       | Allow users to edit display fields that                                                                                                    | it have inline edit enabled.                                                                                                 |                                                                      |  |  |  |  |
| Ad New: Aldow users to add records in the referenced application from view mode.  Galculated Field: Set the value of this field using a value calculated from a formula. The field will be validated if at least one field ohanges, otherwise the field will only be validated if its value ohanges Disable Remove: The remove button will be disabled for records displayed in this field. Filters: Field To Evaluate Operator  Field To Evaluate Operator  Advanced Operator Logic: Field Order  Advanced Operator Logic: Field Order  Serting: Field Column - Hierarchical Column Field displays the search results in a simple columnar layout wit showing relationships. Column Field splays the search results in a simple columnar layout wit Column Field splays the search results in a simple columnar layout wit                                                                                                    | Lookup:                                             | Allow users to select existing records from the related application through a Lookup control.                                                                                                    |                                                                                                    |                                                                      |  |  |  |  |
| Calculated Field:   Calculated Field: Set the value of this field using a value calculated from a formula.   Validate Always: The field will be validated if at least one field changes, otherwise the field will only be validated if its value changes   Disable Remove: The remove button will be disabled for records displayed in this field.   Filters: Filters:   Field To Evaluate Operator   1   2   Advanced Operator Logic: Example (1 AND 2) OR 3   Sorting: Field Order   1   2   Advanced Operator Logic: Example (1 AND 2) OR 3   Sorting: Column - Hierarchical Column Hierarchical displays the search results in a columnar layout with showing relationalities. Column - Filat Column Filat displays the search results in a simple columnar layout with showing relationalities. Column Filat displays the search results in a simple columnar layout with showing relationalities. Column Filat displays the search results in a simple columnar layout with showing relationalities. Column Filat displays the search results in a simple columnar layout with showing relationalities. Column Filat displays the search results in a simple columnar layout with showing relationalities. Column Filat displays the search results in a simple columnar layout with showing relationalities. Column Filat displays the search results in a simple columnar layout with showing relationalities. Display Format: Column Filat displays the search results in a simple columnar layout with showing relational files. Display Formation files from the related application will display to users when they view this field. In addition, specify which field(s) will be                                                                                                    | Add New:                                            | Allow users to add records in the referenced application from view mode.                                                                                                    |                                                                                                    |                                                                      |  |  |  |  |
| Validate Always:  In the field will be validated if at least one field changes, otherwise the field will only be validated if its value changes Disable Remove:  Filters:  Filters:  Field To Evaluate Operator  field Order  Advanced Operator Logic:  Example (1 AND 2) OR 3  Sorting:  Field Order  field Order  field order  field Order  field Ord | Calculated Field:                                   | Set the value of this field using a va                                                                                                    | lue calculated from a formula.                                                                                               |                                                                      |  |  |  |  |
| Disable Remove:                                                                                                    | Validate Always:                                    | The field will be validated if at least                                                                                                    | one field changes, otherwise the field will only b                                                                           | e validated if its value changes                                     |  |  |  |  |
| Filters:       Field To Evaluate       Operator         1.           2.           Advanced Operator Logic:       Example (1 AND 2) OR 3         Sorting:       Field       Order         1.           Display Format:       @ Column - Hierarchical       Column Flat displays the search results in a columnar layout wh showing relationships.         O Column - Flat       Column Flat displays the search results in a simple columnar layout with the display Properties         1       Column Flat displays the search results in a simple columnar layout with field. In addition, specify which field(s) will be used to sort the records that display                                                                                                    | Disable Remove:                                     | The remove button will be disabled                                                                                                    | for records displayed in this field.                                                                                         |                                                                      |  |  |  |  |
| Field To Evaluate       Operator         1.          2.          Advanced Operator Logic:       Example (1 AND 2) OR 3         Sorting:       Field         0       Field         1.          2.          Advanced Operator Logic:       Example (1 AND 2) OR 3         Sorting:       Field         0       Order         1.          2.          Advanced Operator Logic:       Example (1 AND 2) OR 3         Sorting:       Field         0       Order         1.          2.          3.       Acconding         2.          3.       Column - Hierarchical         Column - Flat       Column Flat displays the search results in a columnar layout with showing relationships.         Column - Flat       Column Flat displays the search results in a simple columnar layout with showing relationships.         Column - Flat       Column Flat display which field(s) will be used to sort the records that display         The column - Microsoff which field(s) will be used to sort the records that display                                                                                                    |                                                     |                                                                                                    |                                                                                                    |                                                                      |  |  |  |  |
| Field to Evaluate       Operator         1.          2.          Advanced Operator Logic:       Example (1 AND 2) OR 3         Sorting:       Field       Order         1.        Ascending         2.        Ascending         2.        Ascending         2.        Ascending         2.        Ascending         2.        Ascending         2.        Ascending         2.        Ascending         2.        Ascending         2.        Ascending         2.        Ascending         2.        Ascending         2.        Ascending         2.        Column Hierarchical       Column Hierarchical displays the search results in a columnar layout whe showing relationships.         Column - Flat       Column Flat displays the search results in a simple columnar layout with showing relationships.         Paternine which fields from the related application will display to users when they view this field. In addition, specify which field(s) will be used to sort the records that display                                                                                                    | Filters:                                            | Field To Evoluate                                                                                                    | Operat                                                                                                    | or.                                                                  |  |  |  |  |
| Sorting:<br>Field Order<br>1Ascending<br>2Ascending<br>2Ascending<br>2Ascending<br>2Ascending<br>2Ascending<br>2Ascending<br>2Ascending<br>2Ascending<br>2Ascending<br>2Ascending<br>2Ascending<br>2Ascending<br>3Ascending<br>4Ascending<br>5Ascending<br>5Ascending<br>5Ascending<br>5Ascending<br>5Ascending<br>5Ascending<br>5Ascending<br>6Ascending<br>6Ascending<br>7Ascending<br>6Ascending<br>7Ascending<br>7.                                                                                                    |                                                     | 1                                                                                                    |                                                                                                    | 51                                                                   |  |  |  |  |
| Sorting:<br>Field Order<br>1. Ascending<br>2. Ascending<br>2. Ascending<br>2. Ascending<br>3. Column - Hierarchical Column Hierarchical displays the search results in a columnar layout wh<br>showing relationships.<br>Column - Flat Column Flat displays the search results in a simple columnar layout with<br>r Grid Display Properties<br>Column the related application will display to users when they view this field. In addition, specify which field(s) will be used to sort the records that display<br>Column the related application will display to users when they view this field. In addition, specify which field(s) will be used to sort the records that display<br>Column the related application will display to users when they view this field. In addition, specify which field(s) will be used to sort the records that display<br>Column the related application will display to users when they view this field. In addition, specify which field(s) will be used to sort the records that display<br>Column the related application will display to users when they view this field. In addition, specify which field(s) will be used to sort the records that display<br>Column the related application will display to users when they view this field. In addition, specify which field(s) will be used to sort the records that display<br>Column the related application will display to users when they view this field. In addition, specify which field(s) will be used to sort the records that display<br>Column the related application will display to users when they view this field. In addition, specify which field(s) will be used to sort the records that display<br>Column the related application will display to users when they view this field.                                                                                                    |                                                     | 2.                                                                                                    |                                                                                                    |                                                                      |  |  |  |  |
| Sorting:       Field       Order         1        Ascending         2        Ascending         Display Format:       Image: Column - Hierarchical       Column Hierarchical displays the search results in a columnar layout with showing relationships.         Column - Flat       Column Flat displays the search results in a simple columnar layout with showing relationships.         Column - Flat       Column Flat displays the search results in a simple columnar layout with showing relationships.         P Grid Display Properties       Image: Column - Hierarchical display to users when they view this field. In addition, specify which field(s) will be used to sort the records that display to users when they view this field. In addition, specify which field(s) will be used to sort the records that display to users when they view this field. In addition, specify which field(s) will be used to sort the records that display to users when they view this field. In addition, specify which field(s) will be used to sort the records that display to users when they view this field.                                                                                                    |                                                     | Advanced Operator Logic:                                                                                                    | []                                                                                                    | ample (1 AND 2) OR 3                                                 |  |  |  |  |
| Field       Order         1.                                                                                                    | Sorting:                                            |                                                                                                    |                                                                                                    |                                                                      |  |  |  |  |
| 1.                                                                                                    |                                                     | Field                                                                                                    |                                                                                                    | Order                                                                |  |  |  |  |
| 2.                                                                                                    |                                                     | 1.                                                                                                    |                                                                                                    | Ascending                                                            |  |  |  |  |
| Display Format: <ul> <li>Column - Hierarchical</li> <li>Column Hierarchical displays the search results in a columnar layout with showing relationships.</li> <li>Column - Flat</li> <li>Column Flat displays the search results in a simple columnar layout with column relationships.</li> </ul> <ul> <li>Grid Display Properties         </li> <li>Determine which fields from the related application will display to users when they view this field. In addition, specify which field(s) will be used to sort the records that display to users when they view this field. In addition, specify which field(s) will be used to sort the records that display to users when they view this field. In addition, specify which field(s) will be used to sort the records that display to users when they view this field. In addition, specify which field(s) will be used to sort the records that display to users when they view this field. In addition, specify which field(s) will be used to sort the records that display to users when they view this field. In addition, specify which field(s) will be used to sort the records that display to users when they view this field. In addition, specify which field(s) will be used to sort the records that display to users when they view this field.</li> </ul>                                                                                                    |                                                     | 2.                                                                                                    |                                                                                                    | Ascending                                                            |  |  |  |  |
| Display Format:                                                                                                    |                                                     |                                                                                                    |                                                                                                    |                                                                      |  |  |  |  |
| Grid Display Properties     Determine which fields from the related application will display to users when they view this field. In addition, specify which field(s) will be used to sort the records that display                                                                                                    | Display Format:                                     | <ul> <li>Column - Hierarchical</li> <li>Column - Flat</li> </ul>                                                                                                    | Column Hierarchical displays the search<br>showing relationships.<br>Column Flat displays the search results in              | results in a columnar layout wh<br>a simple columnar layout with     |  |  |  |  |
| Petermine which fields from the related application will display to users when they view this field. In addition, specify which field(s) will be used to sort the records that displa                                                                                                    | r Grid Display Properties                           |                                                                                                    |                                                                                                    |                                                                      |  |  |  |  |
| Determine which news nom the related application will display to users when they view this new. In addition, specify which herd(s) will be used to sold the records that display                                                                                                    | Determine which fields from the colored application | as will display to users when they view this f                                                                                                    | ald la addition, consity which field(c) will be use                                                                          | to part the records that disale                                      |  |  |  |  |
|                                                                                                    | Determine which fields from the related application | on will display to users when they view this fi                                                                                                    | eld. In addition, specify which field(s) will be use                                                                         | to sort the records that displa                                      |  |  |  |  |
|                                                                                                    |                                                     |                                                                                                    |                                                                                                    |                                                                      |  |  |  |  |
|                                                                                                    |                                                     |                                                                                                    |                                                                                                    |                                                                      |  |  |  |  |

4. Navigate to the Wrench -> Application Builder -> Regulatory Intelligence Items -> Layout tab. Drag the Newly created fields into the application layout.
5. Click Apply/Save.

#### Task 2: Update Archer RII fields

- 1. Go back to Wrench -> Application Builder -> Regulatory Intelligence Items -> Fields.
- 2. Select the "GUID" field and go to the "Options" section to make sure the "Key Field" is selected:

|                                  |                                                                                                    |                                                     | x                                       |
|----------------------------------|----------------------------------------------------------------------------------------------------|-----------------------------------------------------|-----------------------------------------|
| Save Apply Delete                |                                                                                                    |                                                     | Email                                   |
| General Options Help Text Access | 15                                                                                                    |                                                     |                                         |
| ▼ Display Control                |                                                                                                    |                                                     |                                         |
| Control: 6                       | Text Field         Display single line text field.           Text Area         Display multi-line text box capable of | displaying rich text.                               | Overland Park, KS                       |
| ▼ Options                        |                                                                                                    |                                                     |                                         |
| Required Field:                  | Require users to supply a value for this field before saving the                                                      | record.                                             |                                         |
| Auditing Information:            | Display auditing (last modification) data next to this field. Inclu                                                   | de user name, date and time of last edit.           |                                         |
| Search Results:                  | Display this field in advanced search and search results.                                                             |                                                     |                                         |
| Search Default Field:            | Include this field by default in search results displayed to user                                                     | S.                                                  |                                         |
| Enable Bulk Update:              | Allow users to initiate bulk update from search results.                                                              |                                                     |                                         |
| Enable Inline Edit:              | Allow this field to be editable in search results.                                                                    |                                                     |                                         |
| Unique Field:                    | Do not allow duplicate values to be submitted for this field.                                                         |                                                     |                                         |
| Calculated Field:                | Set the value of this field using a value calculated from a form                                                      | ula.                                                |                                         |
| Advanced Field Display:          | Display advanced formatting options, including descriptive tex                                                        | t and display control formatting.                   |                                         |
| Validate Always:                 | The field will be validated if at least one field changes, otherwi                                                    | se the field will only be validated if its value of | hanges.                                 |
| Encrypt Field Data:              | Encrypt data at rest in this field.                                                                                   |                                                     |                                         |
| Encryption Status: Static        | onary                                                                                                    |                                                     |                                         |
| ▼ Configuration                  |                                                                                                    |                                                     |                                         |
| Maximum Characters:              | \$                                                                                                    | Input Mask:                                         | None                                    |
| Default Value:                   |                                                                                                    | Default Behavior:                                   | Remove the default text on mouse click. |

2. Update the "CAI URL" field to use following "Formula" and make sure that the Calculated Field is selected:

"<a href='https://pro.compliance.ai/content?overlay=pdf-overlay&summary\_page=summary&summary\_id=" & [GUID] & """ & " target='\_blank' rel='noopener'" & "> " & [GUID] & "</a>"

| lanage Field: CAI URL               |                                        |                                                                                                    | x     |
|-------------------------------------|----------------------------------------|----------------------------------------------------------------------------------------------------|-------|
| ave Apply Delete                    |                                        |                                                                                                    | Email |
| General Options Help Text           | Access                                 |                                                                                                    |       |
| • Ontions                           |                                        |                                                                                                    |       |
| Required Field:                     | Require users to supply a val          | ue for this field before saving the record.                                                                                                    |       |
| Auditing Information:               | Display auditing (last modifica        | ation) data next to this field. Include user name, date and time of last edit.                                                                                                    |       |
| Search Results:                     | Display this field in advanced         | search and search results.                                                                                                    |       |
| Search Default Field:               | Include this field by default in       | search results displayed to users.                                                                                                    |       |
| Enable Bulk Update:                 | Allow users to initiate bulk up        | date from search results.                                                                                                    |       |
| Enable Inline Edit:                 | Allow this field to be editable        | in search results.                                                                                                    |       |
| Unique Field:                       | Do not allow duplicate values          | to be submitted for this field.                                                                                                    |       |
| Koy Ciold                           | This is the "key" field for reco       | rde in this application. Hyparlink this field to allow drill-down into the record                                                                                                    |       |
|                                     |                                        |                                                                                                    |       |
| Advanced Field Display:             | Display advanced formatting            | options, including descriptive text and display control formatting.                                                                                                    |       |
| Validate Always:                    | The field will be validated if a       | least one field changes, otherwise the field will only be validated if its value changes.                                                                                                    |       |
| Encrypt Field Data:                 | Encrypt data at rest in this fie       | ld.                                                                                                    |       |
| Encryption Status:                  | Stationary                             |                                                                                                    |       |
| Calculation Properties              |                                        |                                                                                                    |       |
| The Calculated Field option allows  | you to define a calculated formula th  | at will dynamically compute a value for the field. When defining the calculation properties, you can choose to recalculate the field only                                                                                                    | when  |
| the system determines that a recald | culation is necessary or to recalculat | e the field every time a record is updated. You can also select how the system should handle errors and what information should be                                                                                                    |       |
|                                     |                                        |                                                                                                    |       |
|                                     |                                        |                                                                                                    |       |
|                                     |                                        |                                                                                                    |       |
|                                     |                                        |                                                                                                    |       |
| Recalculation                       | As Needed                              | Allow the system to determine when this field needs to be recalculated. (Recommended)                                                                                                    |       |
| needicalduon.                       | Always                                 | Formulas are recalculated every time content is saved even though a field is not referenced in the formula. Formulas that contain 1 and TODAY() functions, or user first name, last name, and middle name (Editor) parameters are recalculated regardless of content change. | NOW() |
| Error Handling:                     | Oisplay Error                          | Display the term "Error" when an error occurs. Users with the appropriate access can click this term and be directed to the Calcula Error page                                                                                                    | tion  |
|                                     | O Use No Value                         | Display no value when an error occurs.                                                                                                    |       |
|                                     | O Use Specific Value                   | Display a specific value within the field.                                                                                                    |       |

### Task 3: Update Archer RII Form Layout

- 1. Navigate to the Wrench -> Application Builder -> Regulatory Intelligence Items -> Layout
- 2. Update the layout to include the following Compliance.ai attributes.

| Manage Application: Regulatory Intelligence Items    |                                          |                      |
|------------------------------------------------------|------------------------------------------|----------------------|
| Save Apply Delete                                    |                                          | Email                |
| General Fields Lawout Navientics Mean Workflow Adva  | need MadeBau Coloulations Administration |                      |
| General Pielos Layour Inavigatori Menu Monkilow Adva | need worknow Calculations Administration |                      |
| Designer Rules Actions                               |                                          |                      |
| 1 Add New Field                                      |                                          |                      |
| Available Fields                                     |                                          |                      |
| Author House                                         |                                          |                      |
| Bill Legtype Abbreviation                            |                                          |                      |
| Bill Session ID                                      | Tracking ID                              | Source               |
| CAI Agency PDF URL                                   | GUID                                     |                      |
| CAI Agency Site                                      | Tala                                     |                      |
| CAI Category                                         |                                          |                      |
| CAI Jurisdiction                                     | Link                                     |                      |
| First Published                                      | CALIE                                    | Status               |
| Last Updated                                         | Date Published                           | Topics               |
| Regulatory Contact                                   | Orate                                    | Topica               |
| Regulatory State ID                                  | State                                    |                      |
| State Abbreviation                                   | Supplemental Legislative Information     | $\nabla$             |
| Add New Layout Object 🗸 🗸                            | Prefile Date                             | Date Bill Introduced |
|                                                      | Session Name                             | Bill Legtype         |
|                                                      | Bill Number                              | Author Party         |
|                                                      | Chapter Number                           | Author Name          |
|                                                      | Current Disposition                      | Location             |
|                                                      | Last Amend Date                          | Placeholder          |
|                                                      |                                          |                      |
|                                                      | Supplemental Regulatory Information      | ▽                    |
|                                                      | Citation                                 |                      |
|                                                      | Calendar Year                            | Agency Name          |
|                                                      | Proposed Date                            | Adopted Date         |
|                                                      | Status Actions                           | ▽                    |
|                                                      | Private File Information                 | Ψ.                   |
|                                                      | Client Tags                              |                      |
|                                                      | Client Summaries                         |                      |
|                                                      |                                          | Ψ.                   |
|                                                      | E Regulatory Intelligence Review         |                      |
|                                                      | CAI Regulatory Intelligence Review       | $\nabla$             |
|                                                      | Open Tasks/Activities                    |                      |
|                                                      |                                          |                      |

#### Task 4: Configure Data feed for Archer RII Application

- 1. Click the Wrench -> Integration -> Data Feeds.
- 2. Import the **ComplianceAI\_Regulatory\_Intelligence\_Feed.dfx5** file provided in the package from the Compliance.ai support team
  - a. Please make sure that the data mapping has populated the fields on the RSA application properly when the DFX5 file is uploaded
  - b. Also, make sure the Data Request URL to the SFTP server is whitelisted before running the new Archer Data Feed so the data feed can run properly

On the Transport Tab, paste the BASE URL link in the URL space under the Transport Configuration section and append

&configuration\_id=1cd3dfe7-5e18-4da9-94df-ef445f74d65a

▼ Post-Processing - Local Copy

Determ

| <b>RSA</b> ARCHER                                      | SUITE                |                                         |                         |                               |                      |                 | Search                |          | Q | 0 A | 4 | 0 | sysadmin 🗸   |
|--------------------------------------------------------|----------------------|-----------------------------------------|-------------------------|-------------------------------|----------------------|-----------------|-----------------------|----------|---|-----|---|---|--------------|
| Audit Management ∨                                     | Issues Management 🗸  | Operational Risk Managem                | ent 🗸   Bus             | iness Resiliency 🗸            | Regulatory and Corpo | orate Compl 🗸   | Third Party Managemer | nt ~   : |   |     |   |   | Reports      |
| Administration                                         | Data Feed Manager:   | ComplianceAl Regulatory I               | ntelligence Fee         | d                             |                      |                 |                       |          |   |     |   |   | X            |
| Access Control                                         | Save Apply Delete    |                                         |                         |                               |                      |                 |                       |          |   |     |   |   | Export Email |
| Advanced Workflow     Appearance                       | General Transport    | Navigation Source Definition            | Data Map                | Schedule                      |                      |                 |                       |          |   |     |   |   |              |
| Application Builder     Discussion Forums              | ▼ Transport          |                                         |                         |                               |                      |                 |                       |          |   |     |   |   |              |
| <ul> <li>Field Encryption</li> </ul>                   | Select the approa    | ch the data feed should use to access a | nd obtain the externa   | al source data.               |                      |                 |                       |          |   |     |   |   |              |
| <ul> <li>Globalization</li> <li>Integration</li> </ul> | * Transport Method:  | RSS                                     | Transporter             |                               | •                    |                 |                       |          |   |     |   |   |              |
| Data Feeds                                             | ▼ Transport Configur | ation                                   |                         |                               |                      |                 |                       |          |   |     |   |   |              |
| Data Publications<br>Data Imports                      | Enter the URL for    | the RSS feed, and specify how you wa    | nt the data feed to ret | trieve the source information | 1.                   |                 |                       |          |   |     |   |   |              |
| Review Job Queues                                      | * URL:               |                                         |                         |                               |                      |                 |                       |          |   |     |   |   |              |
| Obtain API Resources                                   | Retrieval Count:     |                                         |                         |                               | 100] 🗘               | Retrieval Units |                       | Articles |   |     |   |   | <u> </u>     |
| Notifications                                          | User Name:           |                                         |                         |                               |                      | Password:       |                       |          |   |     |   |   |              |
| Training and Awareness                                 | ▼ Proxy              |                                         |                         |                               |                      |                 |                       |          |   |     |   |   |              |
| <ol> <li>Madaaaaa ad Daabhaaada</li> </ol>             |                      |                                         |                         |                               |                      |                 |                       |          |   |     |   |   |              |
|                                                        | User Name:           |                                         |                         |                               |                      | Password:       |                       |          |   |     |   |   |              |

to the end of the URL. The combined URL would look like this: *https://BASE\_URL*&configuration\_id=1cd3dfe7-5e18-4da9-94df-ef445f74d65a

- 3. Load the source fields from the URL in the Source Definition Tab.
- 4. See <u>Appendix B</u> to confirm the configured fields in the Data Map Tab.
- 5. The **Schedule Tab** is pre-set to run periodically but selecting **Start** will run the feed On-demand.
- 6. Click Apply/Save.

### **Task 5: Configure Regulatory Intelligence Report**

1. Create a Report that includes the following Compliance.ai columns

| Find: | Name                               | <b>▼</b> Q | Selected Columns              |     |
|-------|------------------------------------|------------|-------------------------------|-----|
|       | Author Party                       | ~          | Regulatory Intelligence Items | 8   |
|       | Bill Legtype                       |            | Date Published                | 8   |
|       | Bill Legtype Abbreviation          |            | Tracking ID                   | 8   |
|       | 🔲 Bill Number                      |            | CALURL                        | 8   |
|       | Bill Session ID                    |            | Title                         | 8   |
|       | CAI Agency PDF URL                 |            | CAI Category                  | 8   |
|       | CAI Agency Site                    |            | Source                        | 8   |
|       | CAI Category                       |            | Topics                        |     |
|       | CAI Comments Close On              |            |                               |     |
|       | CAI Jurisdiction                   |            |                               |     |
|       | CAI Regulatory Intelligence Review |            | CAI Agency Site               |     |
|       |                                    |            | CAI Comments Close On         | 8   |
|       | Calendar Year                      |            | CAI Jurisdiction              | S ~ |
|       |                                    |            | 0 0                           |     |
| < (   |                                    | >          |                               |     |

### Task 6: Update Archer RIR Fields

1. Update the Regulatory Intelligence Review fields include the following Compliance.ai attributes:

| Field Name                        | Feld Type                            | Usage            |
|-----------------------------------|--------------------------------------|------------------|
| CAI Regulatory Intelligence Items | Related Records<br>(Cross Reference) | See Step 2 below |
| CAI Review ID                     | Text                                 |                  |

|                                  | SUITE                                                                |                                                              |                    |  |  |  |  |
|----------------------------------|----------------------------------------------------------------------|--------------------------------------------------------------|--------------------|--|--|--|--|
| Audit Management ∨               | Issues Management V Operational Risk Management V                    | Business Resiliency 🗸   Regulatory and Corporate Compl 🗸 🕴 1 | hird Party Manager |  |  |  |  |
| Administration                   | Manage Application: Regulatory Intelligence Review                   | v                                                            |                    |  |  |  |  |
| Access Control                   |                                                                      |                                                              |                    |  |  |  |  |
| Advanced Workflow                | Save Apply Delete                                                    |                                                              |                    |  |  |  |  |
| Appearance                       | General Fields Layout Navigation Menu Workfl                         | w Advanced Workflow Calculations Administration              |                    |  |  |  |  |
| Application Builder              | ▼ Eielde                                                             |                                                              |                    |  |  |  |  |
| Solutions                        | Drad a column name here to drown the items by the values within that | column                                                       |                    |  |  |  |  |
| Applications                     | brag a column name nore to group are rems by the values within that  | comm.                                                        |                    |  |  |  |  |
| Questionnaires                   | Name 🔺                                                               | Field Type                                                   | Access             |  |  |  |  |
| Sub-Forms                        | Actual Remediation Plan Costs                                        | Numeric (Calculated)                                         | Public             |  |  |  |  |
| Global Values Lists              | Analysis                                                             | Text                                                         | Public             |  |  |  |  |
| Packages                         | Analyst                                                              | User/Groups List                                             | Public             |  |  |  |  |
| Install Packages                 | Automate Policy Change Recommendation                                | Values List (Global)                                         | Public             |  |  |  |  |
| Schedules                        | CAI Regulatory Intelligence Items                                    | Cross-Reference                                              | Public             |  |  |  |  |
| View Application Builder Reports | CAI Review ID                                                        | Text                                                         | Public             |  |  |  |  |

2. Configure the field "CAI Regulatory Intelligence Items" as follows:

| and a start of a regulatory into agoine o items                                                                                                    |                                                                                                    |                                                                                                    |
|----------------------------------------------------------------------------------------------------|----------------------------------------------------------------------------------------------------|----------------------------------------------------------------------------------------------------|
| ave Appy Delete                                                                                                    |                                                                                                    |                                                                                                    |
| General Options Help Text Access                                                                                                    |                                                                                                    |                                                                                                    |
| - Diaplay Control                                                                                                    |                                                                                                    |                                                                                                    |
| Control:                                                                                                    | Grid     This                                                                                                    | option displays a grid containing multiple fields of data from the reference                                                                                                    |
| uniu.                                                                                                    | Single Column This                                                                                                    | option displays the key of the referenced record in a single column form                                                                                                    |
| ▼ Options                                                                                                    |                                                                                                    |                                                                                                    |
| Required Field:                                                                                                    | Require users to supply a value for this field before saving the                                                                                                    | e record.                                                                                                    |
| Auditing Information:                                                                                                    | Display auditing (last modification) data next to this field. Incl                                                                                                    | ude user name, date and time of last edit.                                                                                                    |
| Search Results:                                                                                                    | <ul> <li>Display this field in advanced search and search results.</li> </ul>                                                                                                    |                                                                                                    |
| Search Default Field:                                                                                                    | Include this field by default in search results displayed to use                                                                                                    | 75.                                                                                                    |
| Enable Bulk Update:                                                                                                    | Allow users to initiate bulk update from search results.                                                                                                    |                                                                                                    |
| Enable Bulk Create:                                                                                                    | Allow users to initiate bulk create from search results                                                                                                    |                                                                                                    |
| Enable Inline Edit                                                                                                    | Allow this field to be editable in search results                                                                                                    |                                                                                                    |
| Enable Editable Grid Display:                                                                                                    | Allow users to edit display fields that have inline edit enabled                                                                                                    |                                                                                                    |
| Laskup:                                                                                                    | Allow users to select existing records from the related applies                                                                                                    | ition through a Lookun control                                                                                                    |
| Add Name                                                                                                    | Allow upper to add reports in the referenced application from                                                                                                    | view mode                                                                                                    |
| Add New:                                                                                                    | Cat the union of this field using a union selected approach in our                                                                                                    | view moute.                                                                                                    |
| Calculated Field.                                                                                                    | The field will be unlideted if at least see field shares ether                                                                                                    | iuna.                                                                                                    |
| Validate Always:                                                                                                    | I ne neid will be validated if at least one neid changes, otherw                                                                                                    | ise the field will only be validated if its value changes.                                                                                                    |
| Disable Remove:                                                                                                    | The remove button will be disabled for records displayed in the                                                                                                    | his field.                                                                                                    |
|                                                                                                    |                                                                                                    |                                                                                                    |
| Filters:                                                                                                    |                                                                                                    |                                                                                                    |
| Filters:                                                                                                    | Field To Evaluate                                                                                                    | Operato                                                                                                    |
| Filters:                                                                                                    | Field To Evaluate 1.                                                                                                    | Operato                                                                                                    |
| Filters:                                                                                                    | Field To Evaluate  1.  2.  Advanced Operator Logic:                                                                                                    | Operato                                                                                                    |
| Filters:<br>Sorting:                                                                                                    | Field To Evaluate         1.         2.         Advanced Operator Logic:                                                                                                    | Operato                                                                                                    |
| Filters:<br>Sorting:                                                                                                    | Field To Evaluate         1.         2.         Advanced Operator Logic:         Field                                                                                                    | Operato                                                                                                    |
| Filters:<br>Sorting:                                                                                                    | Field To Evaluate         1.         2.         Advanced Operator Logic:         Field         1.         Date Published                                                                                       | Operato                                                                                                    |
| Filters:<br>Sorting:                                                                                                    | Field To Evaluate         1.         2.         Advanced Operator Logic:         Field         1.         Date Published         2.                                                                            | Operato                                                                                                    |
| Filters: Sorting: Display Format:                                                                                                    | Field To Evaluate         1.         2.         Advanced Operator Logic:         Field         1.         Date Published         2.         Image: Column - Hierarchical         Column - Flat                 | Operato                                                                                                    |
| Filters: Sorting: Display Format:                                                                                                    | Field To Evaluate         1.         2.         Advanced Operator Logic:         Field         1.         Date Published         2.         Image: Solution of the Column - Hierarchical         Column - Flat | Operato                                                                                                    |
| Filters: Sorting: Display Format:                                                                                                    | Field To Evaluate         1.         2.         Advanced Operator Logic:         Field         1.         Date Published         2.         ④         Column - Hierarchical         Oclumn - Flat              | Operato                                                                                                    |
| Filters:         Sorting:         Display Format:         V Grid Display Properties         Image: The state of the state of the s | Field To Evaluate         1.         2.         Advanced Operator Logic:         Field         1.         Date Published         2.         Image: Solution of Column - Hierarchical         Column - Flat     | Operato                                                                                                    |
| Filters:  Filters:  Sorting:  Display Format:  Grid Display Properties  Determine which fields from the related application will display  Record Locker                                                                                                    | Field To Evaluate         1.         2.         Advanced Operator Logic:         Field         1.         Date Published         2.         Image: Solution of Column - Hierarchical         Column - Flat     | Operato                                                                                                    |
| Fiters:  Fiters:  Sorting:  Display Format:  Grid Display Properties  Determine which fields from the related application will display                                                                                                    | Field To Evaluate         1.         2.         Advanced Operator Logic:         Field         1.         Date Published         2.         Image: Column - Hierarchical         Column - Flat                 | Operato                                                                                                    |
| Filters:         Sorting:         Display Format:         V Grid Display Properties         Image: Image: | Field To Evaluate         1.         2.         Advanced Operator Logic:         Field         1.         Date Published         2.         ④ Column - Hierarchical         ○ Column - Flat                    | Operato  Column Hierarchical displays the search results in a columnar layout Column Hierarchical displays the search results in a simple columnar layout erecords that display within this field. |
| Filters:         Sorting:         Display Format: </td <td>Field To Evaluate         1.         2.         Advanced Operator Logic:         Field         1.         Date Published         2.         ④ Column - Hierarchical         O Column - Flat</td> <td>Operato</td>                                                                                                    | Field To Evaluate         1.         2.         Advanced Operator Logic:         Field         1.         Date Published         2.         ④ Column - Hierarchical         O Column - Flat                    | Operato                                                                                                    |
| Filters: Sorting: Display Format:  V Grid Display Properties  Determine which fields from the related application will display                                                                                                    | Field To Evaluate         1.         2.         Advanced Operator Logic:         Field         1.         Date Published         2.         ③         Column - Hierarchical         ○         Column - Flat    | Operato                                                                                                    |

### Task 7: Update Archer RIR Layout

Update the layout to include the following Compliance.ai attributes.

| Manage Application: Regulatory Intelligence Review                     |                                                        |                          |  |  |  |  |  |
|------------------------------------------------------------------------|--------------------------------------------------------|--------------------------|--|--|--|--|--|
| Save Apply Delete                                                      |                                                        | Email                    |  |  |  |  |  |
| General Fields Layout Navigation Menu                                  | Workflow Advanced Workflow Calculations Administration |                          |  |  |  |  |  |
| Add New Field Add New Field Available Field CAI Review ID CP Processed | About About General Information                        | ~                        |  |  |  |  |  |
| CS Processed                                                           | Tracking ID                                            | Analyst                  |  |  |  |  |  |
| First Published V                                                      | Date Review Started                                    | Beview Status *          |  |  |  |  |  |
| History Log                                                            | Date Review Olaced                                     |                          |  |  |  |  |  |
| Impacted Business Processes                                            | Date Review Closed                                     | Placenoider              |  |  |  |  |  |
| Impacted Business Units                                                | Review Description                                     |                          |  |  |  |  |  |
| Impacted Companies                                                     | Regulatory Intelligence Items                          | $\nabla$                 |  |  |  |  |  |
| Impacted Control Procedures                                            | L                                                      |                          |  |  |  |  |  |
| Impacted Control Standards                                             |                                                        |                          |  |  |  |  |  |
| Impacted Divisions                                                     | Regulatory Review                                      | $\bigtriangledown$       |  |  |  |  |  |
| Impacted Facilities                                                    | Review  Policy Change  Response  New                   |                          |  |  |  |  |  |
| Impacted Information Assets                                            | Business Impact                                        | ~                        |  |  |  |  |  |
| Impacted Policies                                                      | Impacted Dusiness Estition                             | Immented Generative      |  |  |  |  |  |
| Impacted Products/Services                                             | Impacted Business Entities                             |                          |  |  |  |  |  |
| Last Lindated                                                          | Impacted Policy/Content                                | Placeholder              |  |  |  |  |  |
| Policies Processed                                                     | Impacted Risks                                         | Impacted Business Assets |  |  |  |  |  |
| Processed Date                                                         | Analysis                                               |                          |  |  |  |  |  |
| Add New Layout Object 🗸                                                | Type of Impact                                         |                          |  |  |  |  |  |
| <b>-</b>                                                               | Projected Impact Timeline                              |                          |  |  |  |  |  |
|                                                                        | Financial Impact                                       |                          |  |  |  |  |  |
|                                                                        | Overall Impact                                         |                          |  |  |  |  |  |
|                                                                        | Overall Impact                                         |                          |  |  |  |  |  |
|                                                                        | Response Plan Needed                                   |                          |  |  |  |  |  |
|                                                                        | Findings                                               | ~                        |  |  |  |  |  |
|                                                                        | Open Tasks/Activities                                  | \$                       |  |  |  |  |  |

| Apply Delite                                                                                                    |                                                                                                    |                                                                                                    |                                                                                                    |                                                                 | Export                                  |
|----------------------------------------------------------------------------------------------------|----------------------------------------------------------------------------------------------------|----------------------------------------------------------------------------------------------------|----------------------------------------------------------------------------------------------------|-----------------------------------------------------------------|-----------------------------------------|
| neral Transport Navigation Source Definition                                                                                                    | Data Map Schedule                                                                                                    |                                                                                                    |                                                                                                    |                                                                 |                                         |
| ransport                                                                                                    |                                                                                                    |                                                                                                    |                                                                                                    |                                                                 |                                         |
| Select the approach the data feed should use to access                                                                                                    | and obtain the external source data.                                                                                                    |                                                                                                    |                                                                                                    |                                                                 |                                         |
| ansport Method:                                                                                                    | HTTP Transporter                                                                                                    |                                                                                                    |                                                                                                    |                                                                 |                                         |
| ansport Configuration                                                                                                    |                                                                                                    |                                                                                                    |                                                                                                    |                                                                 |                                         |
| Enter the required credentials to allow the data feed to lo                                                                                                    | cate and access the HTTP site and retrieve the specified source i                                                                                                    | formation. If necessary, specify header parameters that will acco                                                                                                    | mpany your HTTP request.                                                                                                    |                                                                 |                                         |
| Type:                                                                                                    | Single Data File                                                                                                    |                                                                                                    | File Filter:                                                                                                    |                                                                 |                                         |
| ion Type:                                                                                                    | Get                                                                                                    |                                                                                                    |                                                                                                    |                                                                 |                                         |
| ogon Properties                                                                                                    |                                                                                                    |                                                                                                    |                                                                                                    |                                                                 |                                         |
| Credentials:                                                                                                    | Anonymous     Specific                                                                                                    | Select this option if the HTTP site allows public access<br>Select this option if the HTTP site restricts access to the                                                                                                    | to the intermation.<br>e information. Specify which authorized account will make the H                                                                                                    | TTP request.                                                    |                                         |
| cify Credentials:                                                                                                    | Data Feed Service                                                                                                    | Select this option if the Data Feed Service account will                                                                                                    | be the account that makes the request to the HTTP site.                                                                                                    |                                                                 |                                         |
|                                                                                                    | Other                                                                                                    | Select this option to use a separate account to make the                                                                                                    | e request to the HTTP site. Enter the oredentials for this accou                                                                                                    | nt in the following fields.                                     |                                         |
| ser Name                                                                                                    | complianceal_archer                                                                                                    |                                                                                                    | * Password                                                                                                    | •••••                                                           |                                         |
| nain                                                                                                    |                                                                                                    |                                                                                                    |                                                                                                    |                                                                 |                                         |
| ata Request Properties                                                                                                    |                                                                                                    |                                                                                                    |                                                                                                    |                                                                 | I Add N                                 |
| Configure the HTTP site to connect to retrieve the data s                                                                                                    | ource. Include any header parameters that are required.                                                                                                    |                                                                                                    |                                                                                                    |                                                                 |                                         |
| ata Request URI:                                                                                                    | https://compliances                                                                                                    | CSV                                                                                                    | United                                                                                                    |                                                                 | Actions                                 |
|                                                                                                    | Authorization                                                                                                    |                                                                                                    | Basic                                                                                                    |                                                                 | 8                                       |
| TOXY                                                                                                    |                                                                                                    |                                                                                                    |                                                                                                    |                                                                 |                                         |
| Select whether the data feed must pass through a proxy                                                                                                    | to access the source information. If a proxy will be utilized, enter t                                                                                                    | te credentials for accessing the proxy.                                                                                                    |                                                                                                    |                                                                 |                                         |
| xy Options:                                                                                                    | No Proxy                                                                                                    |                                                                                                    | Name:                                                                                                    |                                                                 |                                         |
| ıt.                                                                                                    |                                                                                                    | 8030                                                                                                    | Domain:                                                                                                    |                                                                 |                                         |
| er Name:                                                                                                    |                                                                                                    |                                                                                                    | Password:                                                                                                    |                                                                 |                                         |
| ost-Processing - Local Copy                                                                                                    |                                                                                                    |                                                                                                    |                                                                                                    |                                                                 |                                         |
| Determine how the data feed should handle the local cop                                                                                                    | by of the source information when the integration is complete.                                                                                                    |                                                                                                    |                                                                                                    |                                                                 |                                         |
| Success:                                                                                                    | Nothing                                                                                                    | Remove the temporary source file when the data feed                                                                                                    | completes successfully.                                                                                                    |                                                                 |                                         |
| ta Feed Manager: Compliance.ai                                                                                                    | Obligation review                                                                                                    |                                                                                                    |                                                                                                    |                                                                 | Export                                  |
| ta Feed Manager: Compliance.ai                                                                                                    | Obligation review                                                                                                    |                                                                                                    |                                                                                                    |                                                                 | Export                                  |
| ta Feed Manager: Compliance.ai<br>App Dese<br>Seneral Transport Navigation<br>Transport                                                                                                    | Obligation review Source Definition Data Map Schedule                                                                                                    |                                                                                                    |                                                                                                    |                                                                 | Bayon 1                                 |
| ta Feed Manager: Compliance.ai<br>Providential<br>Apply Delete<br>eneral Transport Navigation<br>Transport<br>Select the approach the data feed show                                                                                                    | Obligation review<br>Source Definition Data Map Schedule                                                                                                    | 12.                                                                                                    |                                                                                                    |                                                                 | Eport                                   |
| ta Feed Manager: Compliance.ai<br>a Appi Deiste<br>eneral Transport Navigation<br>Transport<br>Select the approach the data feed shou<br>* Transport Method:                                                                                                    | Obligation review<br>Source Definition Data Map Schedule<br>Id use to access and obtain the acternal source du<br>[FTP Transporter                                                                                                    | ta.                                                                                                    |                                                                                                    |                                                                 | Epot                                    |
| ta Feed Manager: Compliance.ai                                                                                                    | Obligation review<br>Source Definition Data Map Schedule<br>Id use to access and obtain the external source do<br>[TTP Transporter                                                                                                    | 12.                                                                                                    |                                                                                                    |                                                                 | Epot                                    |
| ta Feed Manager: Compliance.ai                                                                                                    | Obligation review Source Definition Data Map Schedule Id use to access and obtain the external source du FTP Transporter                                                                                                    | 18.<br>•                                                                                                    |                                                                                                    |                                                                 | Espon                                   |
| ta Feed Manager: Compliance.ai<br>Appy Delite<br>Selectal Transport Navigation<br>Transport<br>Select the approach the data feed shou<br>Transport Method:<br>Transport Configuration<br>Define the structure of the file(s) retriev                                                                                                    | Obligation review           Source Definition         Data Map         Schedule           Id use to access and obtain the external source du<br>(FTP Transporter         External source du           ed by this data feed and provide the URL detailing                                                                                                    | ta.<br>•<br>where the file(s) can be located. Provide the ored                                                                                                    | ntials necessary to access the FTP site.                                                                                                    |                                                                 | Export                                  |
| ta Feed Manager: Compliance.ai<br>Appy Detes<br>Seneral Transport Navigation<br>Transport<br>Select the approach the data feed show<br>Transport Method:<br>Transport Configuration<br>Define the structure of the file(s) retriev<br>* SSL Connection:                                                                                                    | Obligation review Source Definition Data Map Schedule Id use to access and obtain the external source do FTP Transporter ed by this data feed and provide the URL detailing I Use SSL                                                                                                    | ta.<br>•<br>where the file(s) can be located. Provide the ored                                                                                                    | )<br>Initials necessary to access the FTP site.                                                                                                    |                                                                 | Export                                  |
| ta Feed Manager: Compliance.al<br>Approvement<br>Transport Navigation<br>Transport Method:<br>Transport Configuration<br>Define the structure of the file(s) retriev<br>* 5L Connection:<br>* File Type:                                                                                                    | Obligation review Source Definition Data Map Schedule Id use to access and obtain the external source da FTP Transporter ed by this data feed and provide the URL detailing V Use SSL Single Data File                                                                                                    | ta.<br>where the file(s) can be located. Provide the ored                                                                                                    | ntials necessary to access the FTP site.                                                                                                    |                                                                 | Eport                                   |
| ta Feed Manager: Compliance.ai<br>Papy Delete<br>Transport Navigation<br>Transport Method:<br>Transport Configuration<br>Define the structure of the file(s) retriev<br>* SSL Connection:<br>File Type:<br>+ Fully-qualified URL:                                                                                                    | Obligation review           Source Definition         Data Map         Schedule           Id use to access and obtain the external source di<br>FIP: Transporter         FIP: Transporter           ed by this data feed and provide the URL detailing<br>W         Use SSL           Single Data File         Rp:/complianceal.files.com                                                                                                    | ta.<br>•<br>where the file(s) can be located. Provide the ored                                                                                                    | Initials necessary to access the FTP site.                                                                                                    |                                                                 | Esport                                  |
| ta Feed Manager: Compliance.ai<br>Appy Delete<br>Select la spreach the data feed show<br>Transport<br>Select the appreach the data feed show<br>Transport Configuration<br>Chans the structure of the file(s) retriev<br>SSL Connection:<br>+ File Type:<br>+ File Type:<br>+ User Name:                                                                                                    | Obligation review           Source Definition         Data Map         Schedule           Id use to access and obtain the external source du         FTP Transporter           ed by this data feed and provide the URL detailing         V Use SSL           Single Data File         Single Data File           fbr/promplianceal.files.com         complianceal.archer                                                                                                    | ta.<br>where the file(s) can be located. Provide the ored                                                                                                    | Initials necessary to access the FTP site.                                                                                                    |                                                                 | Export                                  |
| ta Feed Manager: Compliance.ai<br>Appy Deter<br>Seneral Transport Navigation<br>Transport<br>Select the approach the data feed should<br>Transport Method:<br>Transport Configuration<br>Define the structure of the file(s) retrieve<br>* SSL Connection:<br># File Type:<br>* Fully-qualified URL:<br>* User Name:<br>Prory                                                                                                    | Obligation review           Source Definition         Data Map         Schedule           Id use to access and obtain the external source do         FTP Transporter           ed by this data feed and provide the URL detailing         Y         Use SSL           Single Data File         Rp:itcomplianceal.files.com         complianceal.archer                                                                                                    | ta.<br>where the file(s) can be located. Provide the ored                                                                                                    | Initials necessary to access the FTP site.                                                                                                    |                                                                 | Export                                  |
| ta Feed Manager: Compliance.al<br>Appropriate<br>Transport Navigation<br>Transport Hethod:<br>Transport Configuration<br>Define the surcure of the file(s) retriev<br>\$ Ski Connection:<br>\$ File Type:<br>\$ Constance:<br>\$ User Name:<br>Proxy<br>Salace and the file file of the file of the file                                                                                                    | Obligation review           Source Definition         Data Map         Schedule           Id use to access and obtain the external source do         ETP Transporter           ed by this data feed and provide the URL detailing         Vise SSL           Single Data File         Mp./complianceal_marcher           Explorengianceal_marcher         Scomplanceal_marcher                                                                                                    | ta.<br>where the file(s) can be located. Provide the ored                                                                                                    | ntials necessary to access the FTP site. File Filter: *Password: secession the errory                                                                                                    |                                                                 | Exprt                                   |
| ta Feed Manager: Compliance.ai<br>Pransport<br>Select the approach the data feed show<br>* Transport Method:<br>* Transport Method:<br>* Transport Configuration<br>Define the structure of the file(s) retriev<br>* SSL Connection:<br>* File Type:<br>* Fully-qualified URL:<br>* User Name:<br>* Proxy<br>Select whether the data feed must pass                                                                                                    | Obligation review           Source Definition         Data Map         Schedule           Id use to access and obtain the external source di<br>FIP: Transporter         FIP: Transporter           ed by this data feed and provide the URL detailing<br>W         Use SSL         Single Data File           Rp:/complianceal.files.com<br>complianceal.archer         Schedule           sthrough a proxy to access the source information                                                                                                    | ta.                                                                                                    | Initials necessary to access the FTP site.                                                                                                    |                                                                 | Export                                  |
| ta Feed Manager: Compliance.ai<br>Approvement<br>Transport<br>Select the approach the data feed show<br>Transport Method:<br>Transport Configuration<br>Define the structure of the file(s) retriev<br>* SEL Connection:<br>* Fully-qualified URL:<br>* Fully-qualified URL:<br>* Proxy<br>Select whether the data feed must pass<br>Proxy Options:                                                                                                    | Obligation review           Source Definition         Data Map         Schedule           Id use to access and obtain the external source di<br>FTP Transporter         Environment of the external source di<br>FTP Transporter           ed by this data feed and provide the URL detailing<br>W         Use SIL         Engle Data File<br>Transporter           gr Johnghaneau Resson<br>complianceal_archer         Engle Data File<br>Transporter         Engle Data File<br>Transporter           a through a proxy to access the source information<br>No Proxy         No Proxy         Engle Data File                                                                                                    | ta.<br>where the file(s) can be located. Provide the ored<br>If a proxy will be utilized, enter the oredentials for                                                                                                    | ntials necessary to access the FTP site. File Filter: Password: accessing the proxy. Name:                                                                                                    |                                                                 | Export                                  |
| ta Feed Manager: Compliance.al                                                                                                    | Obligation review           Source Definition         Data Map         Schedule           Id use to access and obtain the external source do         ETP Transporter           ed by this data feed and provide the URL detailing         If use SSL           Single Data File         Mp/Icomplianceal files.com           (complianceal_archer         complianceal_archer           sthrough a proxy to access the source information         No Proxy                                                                                                    | ta.<br>where the file(s) can be located. Provide the ored<br>If a proxy will be utilized, enter the oredenitatis for<br>0000                                                                                                    | Initials necessary to access the FTP site.         File Filter:         * Password:         accessing the proxy.         Name:         Domain:                                                                                                    |                                                                 | Epot                                    |
| ta Feed Manager: Compliance.al<br>point of the service of the file(s) retrieved<br>Transport Configuration<br>Select the approach the data feed show<br>Transport Configuration<br>Define the structure of the file(s) retrieved<br>\$51 Connection:<br>File Type:<br>File Type:<br>File Type:<br>File Type:<br>File Type:<br>File Type:<br>File Type:<br>File Type:<br>Select whether the data feed must pass<br>Proxy<br>Prox:<br>Tor:<br>Jase Name:                                                                                                    | Obligation review           Source Definition         Data Map         Schedule           Id use to access and obtain the external source do         FTP Transporter           ed by this data feed and provide the URL detailing         Vise SSL           Single Data File         Rp://complianceal_files.com           gomplanceal_archer         Rhough a proxy to access the source information           No Proxy                                                                                                    | ta.<br>where the fife(s) can be located. Provide the ored<br>If a proxy will be utilized, enter the oredentials for<br>80000                                                                                                    | ntials necessary to access the FTP site.<br>File Filter:<br>*Password:<br>accessing the proxy.<br>Name:<br>Domain:<br>Password:                                                                                                    |                                                                 | Eppt                                    |
| a Feed Manager: Compliance.ai<br>Appy Deter<br>aneral Transport Navigation<br>Transport<br>Select the approach the data feed shou<br>Transport Configuration<br>Define the structure of the file(s) retriev<br>SEL Connection:<br>File Type:<br>Fully-qualified URL:<br>User Name:<br>Proxy<br>Select whether the data feed must pass<br>roary Options:<br>root:<br>Ben Name:<br>Posts-Procession                                                                                                    | Obligation review           Source Definition         Data Map         Schedule           Id use to access and obtain the external source di<br>FTP Transporter         FTP Transporter           ed by this data feed and provide the URL detailing<br>V         Use SSL           Single Data File         Tp:/fomplianceail.gracter           through a proxy to access the source information         No Proxy                                                                                                    | ta.<br>where the file(s) can be located. Provide the ored<br>If a proxy will be utilized, enter the oredentials for<br>8000 c                                                                                                    | Initials mecessary to access the FTP site.                                                                                                    |                                                                 |                                         |
| A Feed Manager: Compliance.al     Appy Deste eneral Transport Navigation Transport     Select the approach the data feed shou Transport Method: Transport Method: Transport Method: Transport Configuration     Define the structure of the file(s) retriev     SEL Connection:     File Type:     Select whether the data feed must pass Proxy Options: Post-Processing     Desteme the data feed to a structure                                                                                                    | Obligation review Source Definition Data Map Schedule Id use to access and obtain the external source dd FTP Transporter ed by his data feed and provide the URL detailing W Une SSL Single Data File Rp / Ioonplianceal files com complianceal_archer a through a proxy to access the source information No Proxy                                                                                                    | ta.<br>where the file(s) can be located. Provide the ored<br>If a proxy will be utilized, enter the oredentials for<br>80000 \$                                                                                                    | Initials necessary to access the FTP site. File Filter: Password: accessing the proxy. Name: Domain: Password:                                                                                                    |                                                                 |                                         |
| ta Feed Manager: Compliance.al<br>Approvement of the spread of the spread                                                                                                    | Obligation review           Source Definition         Data Map         Schedule           Id use to access and obtain the external source do         FTP Transporter           ed by this data feed and provide the URL detailing         If use SSL           Single Data File         Hp./itomplanceal.files.com           (complianceal_archer         If no Proxy           a through a proxy to access the source information         No Proxy           Indie the source information when the integration to reveal         Indie the source information when the integration to reveal                                                                                                    | ta.<br>where the file(s) can be located. Provide the ored<br>If a proxy will be utilized, enter the oredentials for<br>00000 (<br>00000) (                                                                                                    | Initials necessary to access the FTP site. File Filter: File Filter: Reassword: Constant of the proxy, Name: Domain: Password:                                                                                                    |                                                                 |                                         |
| ta Feed Manager: Compliance.al<br>Prove Deleases<br>Pransport Newson Newson                                                                                                    | Obligation review           Source Definition         Data Map         Schedule           Id use to access and obtain the external source do         FTP Transporter           ed by this data feed and provide the URL detailing         If use SSL           Single Data File         Rp:/complianceal_macher           a through a proxy to access the source information           No Proxy           india the source information when the integration in           Image: Notice information when the integration in                                                                                                    | ta.<br>where the file(s) can be located. Provide the ored<br>If a proxy will be utilized, enter the oredentials for<br>00000<br>complete.<br>Do not alter the source file when the d                                                                                                    | ntials necessary to access the FTP site. File Filter: *Password: accessing the proxy, Name: Domain: Password: ta feed completes successfully.                                                                                                    |                                                                 |                                         |
| ta Feed Manager: Compliance.ai<br>Prove Delete<br>Transport Nevigation<br>Transport Method:<br>Transport Configuration<br>Define the structure of the file(s) retriev<br>* Station and the structure of the file(s) retriev<br>* Station and the structure of the structure of the structu                                                                                                    | Obligation review         Source Definition       Data Map       Schedule         Id use to access and obtain the external source di<br>FTP Transporter       Id use to access the source di<br>FTP Transporter         ed by this data feed and provide the URL detailing       Image: Complianceal files com<br>complianceal files com<br>complianceal files com         through a proxy to access the source information         No Proxy         India the source information when the integration to<br>Nothing         No Retring         Nothing         Nether                                                                                                    | ta.  If a proxy will be utilized, enter the oredentials for  scomplete. Do not alter the source file when the di Source file worken the oredentials for                                                                                                    | Initials necessary to access the FTP site. Initials necessary to access the FTP site. Initials necessary to ac | er the location where the file should be saved and the new nam  | Export                                  |
| ta Feed Manager: Compliance.ai<br>Approvement<br>Transport<br>Select the approach the data feed should<br>Transport Method:<br>Transport Method:<br>Transport Configuration<br>Define the structure of the file(s) retrieve<br>s Select Mether the data feed must pass<br>Proxy<br>Select whether the data feed must pass<br>Proxy Options:<br>Proty<br>Defermine how the data feed should ha<br>Defermine how the data feed should ha<br>Do Secess:                                                                                                    | Obligation review         Source Definition       Data Map       Schedule         Id use to access and obtain the external source do       FTP Transporter         ed by this data feed and provide the URL detailing       Y       Use SSL         Single Data File       Rp:/tomplanceal.files.com       Complianceal_archer         sthrough a proxy to access the source information       No Proxy                                                                                                    | ta.<br>where the file(s) can be located. Provide the ored<br>If a proxy will be utilized, enter the oredentials for<br>scomplete.<br>Do not after the source file when the data for<br>Save the source file when the data for                                                                                                    | Initials necessary to access the FTP site.         File Filter:         * Password:         accessing the proxy,         Name:         Domain:         Password:         accessfully.         sta feed completes successfully.         when the data feed completes successfully.         acd completes successfully.                                                                                                    | er the location where the file should be saved and the new name | re for the file in the following field. |
| ta Feed Manager: Compliance.al<br>Page Della<br>Transport Nevigation<br>Transport He approach the data feed show<br>Transport Method:<br>Transport Method:<br>Transport Method:<br>Transport Method:<br>Transport Method:<br>Transport Method:<br>Transport Method:<br>Transport Method:<br>Transport Method:<br>Select the structure of the file(s) retriev<br>\$ SL Connection:<br># SL Connection:<br># SL Connect | Obligation review         Source Definition       Data Map       Schedule         Id use to access and obtain the external source do       ETP Transporter         ed by this data feed and provide the URL detailing       Viae SSL         Single Data File       Hp./icomplianceal.iflee.com         hp./icomplianceal.iflee.com       complianceal.iflee         sthrough a proxy to access the source information       No Proxy         indle the source information when the integration is       No Roing         On Noting       No Reinge         On Noting       Delete                                                                                                    | ta.<br>where the file(s) can be located. Provide the ored<br>If a proxy will be utilized, enter the oredentials for<br>(000) (<br>0000) (<br>0000) ( | Initials necessary to access the FTP site.         File Filter:         * Password:         accessing the proxy.         Name:         Domain:         Password:         ata feed completes successfully. En the dompletes successfully.                                                                                                    | er the location where the file should be saved and the new nam  | ne for the file in the following field. |
| ta Feed Manager: Compliance.al<br>Apply Delea<br>Transport Navigation<br>Transport Configuration<br>Transport Configuration<br>Transport Configuration<br>Select the aproach the data feed shoul<br>Transport Configuration<br>Select the the structure of the file(s) retriev<br>\$ St. Connection:<br>\$ File Type:<br>\$ Consection:<br>\$ File Type:<br>\$ Consection:<br>\$ File Type:<br>\$ Select whether the data feed must pass<br>Proxy Options:<br>Prot:<br>User Name:<br>Prost-Processing<br>Determine how the data feed should ha<br>On Success:<br>Post-Processing - Local Copy<br>Post-Processing - Local Copy                                                                                                    | Obligation review         Source Definition       Data Map       Schedule         Id use to access and obtain the external source do       FTP Transporter         Id use to access the source information       Id use SSL         Single Data File       Rp./complianceal_macher         Is through a proxy to access the source information         No Proxy       Id use the source information when the integration is         Indle the source information when the integration is         Indle the source information when the integration is         Indle the source information when the integration is         Indle the source information when the integration is         Indle the local copy of the source information when                                                                                                    | ta.<br>where the file(s) can be located. Provide the ored<br>if a proxy will be utilized, enter the oredentials for<br>complete.<br>Do not after the source file when the data for<br>Save the source file under a new name<br>Delite the source file when the data for                                                                                                    | Initials necessary to access the FTP site. File Filter: File Filter: File Filter: File Filter: File Filter: File Filter: File Filter: File Filter: File Filter: File Filter: File File File File File File File File                                                                                                    | er the location where the file should be saved and the new nam  | re for the file in the following field. |
| A Feed Manager: Compliance.ai  A for provides  A for provides  A for provides  A for provides  A for provide approach the data feed should  A for provide approach the data feed should  A for provide approach the fle(s) retriev  A for provide approach the data feed must pass  Provy Options: Provy B for the substrate data feed should ha  A for processing B for processing C for processing - Local Copy C for the data feed from the data feed should ha  A for processing - Local Copy  C for the data feed from the data feed should ha  A for processing - Local Copy  C for the data feed from the data feed from the data feed should ha  A for the data feed from the data feed from the data feed should ha  A for the data feed from the data feed should ha  A for the data feed from the data feed from the data feed should ha  A for the data feed from the data feed should ha  A for the data feed from the data feed from the data feed from the data feed should ha  A for the data feed from the data feed from the data feed should ha  A for the data feed from the data feed should ha  A for the data feed from the data feed should ha  A for the data feed from the data feed should ha  A for the data feed from the data feed should ha  A for the data feed from the data feed should ha  A for the data feed should ha  A for the data feed sho                                                                                                    | Obligation review         Source Definition       Data Map       Schedule         Id use to access and obtain the external source did       FTP Transporter         Id use to access and obtain the external source did       FTP Transporter         Id use to access the source information       Implemental files com         Implemental files com       Complianceal files com         Implemental files com       Complianceal files com         Implemental files com       Complianceal files com         Implemental files com       Complianceal files com         Implemental files com       Complianceal files com         Implemental files com       Complianceal files com         Implemental files com       Complianceal files com         Implemental files com       Complianceal files com         Implemental files com       Complianceal files com         Implemental files com       Complianceal files com         Implemental files com       Complianceal files com         Implemental files com       Complianceal files com         Implemental files com       Complianceal files com         Implemental files com       Com         Implemental files com       Com         Implemental files com       Com         Implemental files com       Com | ta.  If a proxy will be utilized, enter the credentials for  If a proxy will be utilized, enter the credentials for  Complete.  Do not alter the source file when the data fe Save the source file when the data fe the integration is complete.  The integration is complete.  Complete.                                                                                                    | Initials necessary to access the FTP site. IFIE Filter: IFIE Filter:  | er the location where the file should be saved and the new nan  | ne for the file in the following field. |

- 1. Load the source fields from the URL in the Source Definition Tab.
- 2. See <u>Appendix B</u> to confirm the configured fields in the Data Map Tab.
- 3. The **Schedule Tab** is pre-set to run periodically but selecting **Start** will run the feed On-demand.
- 4. Click Apply/Save.

### Task 8: Update Archer AS Layout

Update Archer AS layouts to include the following Compliance.ai attributes.

| Source Field (Compliance.ai) | Add to Archer AS Layout |
|------------------------------|-------------------------|
| CAI Name                     | Source                  |
| CAI Name                     | Торіс                   |
| CAI Name                     | Section                 |
| CAI Name                     | Sub Section             |
| CAI Source Links             | Source                  |
| CAI Source Links             | Торіс                   |
| CAI Source Links             | Section                 |
| CAI Source Links             | Sub Section             |

#### Task 9: Configure the Data feed for Archer RIR, RII, and AS Applications

#### 1. Click the Wrench -> Integration -> Data Feeds.

- 2. There are five different data feeds that can added for the Regulatory Intelligence Review using HTTPS/FTPS by importing the associated file provided in the package from the Comliance.ai support team:
  - a. Relevant Content
    - i. Publishes content/documents that have been marked as relevant within the Compliance.ai platform

#### ii. Compliance.ai\_Relevant\_Content\_review.dfx5 file

- b. Relevant Obligations
  - i. Publishes obligations that have been marked as relevant within the Compliance.ai platform and then associate them to the Regulatory Intelligence Items

#### ii. Compliance.ai\_Relevant\_Obligation\_review.dfx5 file

- c. All Annotations
  - i. Publishes all annotations from the Compliance.ai platform and associate them to the Regulatory Intelligence Items
  - ii. Compliance.ai\_Annotation\_review.dfx5 file
- d. All Obligations
  - i. Publishes all obligations from the Compliance.ai platform and associate them to the Regulatory Intelligence Items

### ii. Compliance.ai\_Obligation\_review.dfx5 file

- e. Authoritative Sources
  - i. Publishes matching authoritative sources from the Compliance.ai platform and associate them to the Authoritative Source items: Source, Topic, Section and Sub Section

- ii. Import four Compliance.ai\_Authoritative\_Sources\_\* DFX5 (uncompress files) in sequential order to create 4 new data feeds for Archer Authoritative Sources levels: Source > Topic > Section > Sub Section.
- iii. If you've changed your credentials to connect to Compliance.ai Service Connector/RSS feeds, go to Archer Data Feed -> Transport Tab -> Update the credentials for connecting to the HTTPS (Web) or FTP (Secure FTP) server as provided by the Compliance.ai support team.
- 3. Please make sure that the data mapping has populated the fields on the RSA application properly when the DFX5 file is uploaded
- 4. Also, make sure the Data Request URL to the SFTP server is whitelisted before running the new Archer Data Feed so the data feed can run properly

# **Chapter 3: Using the Compliance.ai - RSA Archer** Integration

Once configured, regulatory changes that meet the criteria you've specified in Compliance.ai will be published either as Archer RII or Archer AS items. From here, you can process the incoming content in Archer as you see fit.

The screenshot below shows a sample set of Regulatory changes published into Archer RII.

| •••                                                                                                    | Compliance         | ai .                    | × +                           |                                                                                                    |                      |                    |                                                                                                    | RSA ARCHER                                                                                                    | SUIT        | E                                                                                                    |                                |                                                                                        | •                                                                                                    |                 |                                                                                                    |                    | liarth          | ٩٥             | * ~ 0              | nysaitnin W |
|----------------------------------------------------------------------------------------------------|--------------------|-------------------------|-------------------------------|----------------------------------------------------------------------------------------------------|----------------------|--------------------|----------------------------------------------------------------------------------------------------|----------------------------------------------------------------------------------------------------|-------------|----------------------------------------------------------------------------------------------------|--------------------------------|----------------------------------------------------------------------------------------|----------------------------------------------------------------------------------------------------|-----------------|----------------------------------------------------------------------------------------------------|--------------------|-----------------|----------------|--------------------|-------------|
| < → C                                                                                                    | B pro.co           | implance.ali            | content?agency+46             | i6&agency=271&agency=103&category=Notice&limit=20ℴ=desc&published_1                                                                                                    | rom+04%2F29%2F2020&p | ublished_to+04%2F2 | 29%2F2020&search_s 0, 🔅 🛛 🔊 💭                                                                                                    | Aufit Management V                                                                                                    | loues Manag | pment 🗸 🛛 Operational                                                                                                    | Risk Management V              | r Baires Bailiancy ₩                                                                   | Regulatory and Corporate Compl., V Trind Part                                                                                                    | yManagement V   | 17 Security Hisk Managemen                                                                                                    | el ∨ Allein Dahlen | and V           |                |                    | E Report    |
| complie<br>Complie<br>Complice<br>Complice<br>Co | ance ai            | 慧 Filter S 5            | unh                           | in Titrative 🗙 🔍 Bank 🌒 Alexand                                                                                                    |                      |                    | e                                                                                                    | Regulatory Intelligence Items<br>B von Y voorn jal ronorts B                                                                                                    | int Tree    |                                                                                                    |                                |                                                                                        | H. A. Samaran, B. M.                                                                                                    |                 |                                                                                                    |                    | 0.6             | nan Qaron Qar  | er Orane Dave      | G 104814    |
| - D                                                                                                    | N II II            | K II N                  |                               |                                                                                                    |                      | Joseph B           |                                                                                                    | 10 M D                                                                                                    | EMO RELO    |                                                                                                    |                                |                                                                                        |                                                                                                    |                 |                                                                                                    |                    |                 |                | Manage Education 1 | April 1     |
|                                                                                                    | Documents from Co  | rylanda tak             | and a stand                   |                                                                                                    |                      | 1000 10 1          | Debit Sole Annolicies Caleptone                                                                                                    | 0                                                                                                    | Ingention   | name'nen tograg de nam by                                                                                                    | the salives within their soliv | en.                                                                                    |                                                                                                    | _               |                                                                                                    |                    | -               |                | _                  |             |
| 10                                                                                                    | day. April 29th, 2 | 129                     |                               |                                                                                                    |                      |                    |                                                                                                    | - 10410                                                                                                    | Takes 0     | -                                                                                                    | Insta                          | Link Published                                                                         | * Martel                                                                                                    | Allow J. grante | Internet für UKL                                                                                                    | jurishing .        | 1 Personal Part | Decorners Tops | Otation            |             |
| ······                                                                                                    |                    | 94,29,2028<br>Patriced  |                               | SEC Small Rusiness Capital Formation Advisory Committee<br>(Securities)                                                                                                    | Nation III           |                    | Company with any other desument with this issue 👔                                                                                                    | C Receive (197)<br>C Receive<br>C Receive | -           | nenge (n nut, e.e.                                                                                                    | -                              | Weight and a state of the state                                                        | Notes and a special of the set of the set of |                 | 1944 (1990) (1990) (1994) (1990)<br>(1990) (1990) (19900) (1990) (1990) (1990) (1990) (19 |                    | -               |                |                    |             |
| æ                                                                                                    |                    | Published               | 04/29/2020<br>Comments close  | Proposed Collector; Comment Request                                                                                                    | Notion D10           |                    | Agancy Information Collection Activities; Submission for OHB Beview;<br>Comment Request; Crawler, Locomotive, and Truck Cranes Standard                                                                                                    |                                                                                                    | 2628        | Self-Regularity Depresenting<br>New York Seat-Darkarge (LC)<br>Name of Tring and Internation                                                                                                    | ж                              | Manufacers Index Strategy on #191303<br>District of page August page                   | High & Campany, Life (Marchanov)<br>April 20, 2018. Auroannon Section 1904/2018 of the Securities<br>Exchange has of 1000 (Her. 1997) 20 and Nam 1994.<br>Antonia de Ultramonto Annota a securiti and 1994.                                                                                                    | ×               | http://www.gooth.gov/come<br>rpsg/fk.2020-04.20pa#2020<br>Millings#                                                                                                    | us                 | fatter          | laurine .      | 17-08246786        |             |
| 0<br>0                                                                                                    |                    | 04,09,000<br>Published  |                               | fell Regulatory Organizations, New York Stack Lockerge (1), Chatter of Filing and Interestints (Photoseness of Progress)<br>AuX-Organy To Naudy Study (Studyslation of New Yorky Stelling Stellinson of ANSC Rule 45(3)(1) Through and<br>Holding Reg (1), 201<br>(Second                                                              | Notice 1111, 1       | c                  | Transfor 2                                                                                                    | Direction<br>Mere                                                                                                    |             | Ethermanisms of Programs Rule<br>Overga To Annual Sectors<br>WILLS of An WTS Council<br>Company Menual To Mass<br>Instant Sectory Test Annual To<br>Parties How Annual Annu For<br>Centers Companies Lating Upon |                                |                                                                                        | Task Sank Binkarappin(2) (2007) or the "Baharappinted as<br>the factor and binkarappinted common (the "Summann")<br>the proposed rule lange as described in heres (L. K. ed. Rule)<br>which heres here a lange programming the address of implement<br>summaries and the Commonster and address of the same summaries<br>commonster on the programming here and many here interested person<br>commonster on the programming here and the same summaries<br>of the programming of the charapt from interested person<br>personality.                                                                                                    |                 |                                                                                                    |                    |                 |                |                    |             |
| 0                                                                                                    |                    | 04,29,3520<br>Published | 06/29/2020<br>Comments classe | Agency information Collaction Activities, Submission for OHB Review, Comment Request, Cowler, Locamotion, and<br>Truck Carens Randard                                                                                                    | Notes 111.           |                    | The Department of Jakov (2013) is submitting the Occupational Safety and<br>Insulth Administration (Clinic) openamed information collection request (CR)<br>to the Ofice of Newsgoment and Budget (DNII) for review and approval in<br>schedules, while the Spectra. |                                                                                                    | 24.00       | Special Purpose Regulation (Fig.<br>Special Purpose Regulation<br>Company<br>Agency Information (Infection                                                                                                    | 20.                            | Table Const. Self-strangers #191703                                                    | The Department of Jakar (PDU) is submering the Despacement                                                                                                    | 90.             | Adjusticana guarda gual senar                                                                                                    | 95                 | heres           |                | 504-555            | _           |
| •                                                                                                    | 0 0 00             | 9425358<br>Futbold      |                               | Surphire Act Netrings                                                                                                    | Notion SIC           |                    | Author 10.                                                                                                    |                                                                                                    |             | Anistina Commente Anguerra<br>Anisti Commente Anguerra<br>Anisti Cifa Transferd                                                                                                    |                                | CRUID agency of the nation<br>for write include contractor                             | Tables and hands. Notices and constrained of the reader<br>collection may and 2016 or feed (files of Management and Hang<br>CMR) for more and approval in accordance with the Represe<br>Reduction for all 1085 (MA). Fublic commany, on the CR are<br>minimal.                                                                                                    | -<br>           | HOLD A                                                                                                    |                    |                 |                |                    |             |
| kalina la la la la la la la la la la la la la                                                                                                    |                    | 04,09,000<br>Published  | 06/29/2020<br>Comments class  | Agency Information Collection Activities; Submission for CMS Review; Comment Request, Aurial UPs Standard                                                                                                    | Nation DOL           |                    | Becament Notice<br>Type<br>Published Westworks, April 290, 200                                                                                                    |                                                                                                    |             | Lodos Arlineira                                                                                                    | -<br>-                         | Next Sectors and read                                                                  | DRIE 680 TMES Ratio is hereby plan, pursaes to the<br>provision of P4 Gasemanni in the Sandona AA, Ratio Law Y<br>480, the tri Sandras and Louise plants manage on<br>humany Gasemann and Louise plants manage on Thuratey<br>44, 2005, Agriculture and Louise plants and the<br>AUC SAND AND AND AND AND AND AND AND AND AND                                                                                                    |                 | vpg/8.202-04.20p.#2020<br>062/4.pd                                                                                                    | ut.                | hota            | beyrine        |                    |             |
| ()<br>have                                                                                                    | 0.0.00             | 04,29,2620<br>Published |                               | Self Regulatory Organizations, New York Deck Schungs VLC, Institute of Filing and immediate Differencess of Progress<br>Reak Counge In Amend Section VLC RV files VVSC Land Concerns Warval. To Keine Initial Lange York and Fest Partial<br>Your Innue How For Cartain Companies Lange Query Counged an Acquisition of a Special Purp | Notice 1712, 3       | c.                 | Kry Heles Comments should be reached as or before friday, Way 2005,<br>2025.<br>078 6/79 1326.8                                                                                                    |                                                                                                    | 26422       | Ageng Information Caleston<br>Anomes Submassion for 2008<br>Rooms Comman Request<br>Comm. Localitation, and Truck<br>Comm Samiler?                                                                               | 95.                            | htan-lean-heiningan 420300<br>000-lean-site<br>To arithmetik cantents                  | The Department of Later (200) is submitting the Occupations<br>Selfsy and Health Networks action (2004) questioned independent<br>collection append 2011 is the Office of Networks with Net-<br>flectures and question is associated with the Represe<br>Reduction Act of 1902, PARA, Fullis continents of the Office<br>mutual.                                                                                                    | 100.<br>10      | Napolinese gooth govinnan<br>vipig <sup>48</sup> 200 ok 20p#200<br>1990(p#                                                                                                    | uh                 | hattar          |                | 3-091108-5         |             |
| 0 1 8                                                                                                    |                    | 04,29,3938<br>Published |                               | The sign CP Tool, et al.<br>(SERVIC)                                                                                                    | Notes II.            |                    | Endle Monada (1793)                                                                                                    |                                                                                                    | 2623        | Self-Regulatory Departments<br>New York Self-Industry 101<br>Nation of Filing and Introduces<br>(Photosecular Information<br>Owners for Work) to<br>Automation of the Analy<br>Delivery Requirements artifict    | *                              | https://www.hole-stragenet<br>00000/aufi-regulations-maps<br>nachange % matter of 1000 | April 23, 2021. A sequence in terms of Highly 11 of other Securities<br>Inchange for all Highly "Anti-Val and Auto High of Researcher)<br>service a livering generate an April 23, 2023, New York Band<br>Sockwarp 2021," MIR's or the "Sockwarp/Val and with the<br>Decurities and Entrings Community ("Security") field with the<br>proposal rule dramps an Anti-High Terror and Highlin, while<br>here is have interpression ("Security").                                                                                                    |                 | Applicate path prior                                                                                                    | vi                 | Rotter          | be a reason    | 17.08(361%         |             |
| Sugar.                                                                                                    |                    |                         |                               |                                                                                                    |                      |                    |                                                                                                    |                                                                                                    | 1962.9      | Including Way (P., 2020<br>Proyumal Collection), Commerce<br>Request                                                                                                    |                                | Manchese Astronomics #191028                                                           | the proposed rule charge for more real process.<br>In complexity of the figure set field of 1985, the<br>Office of the index Secretary of Defines for Responsed S.<br>Read-rate securities a proposed p.M. International Statement                                                                                                    |                 | tapatana parta potente<br>pagn 200 or 20 per 200<br>1000 per                                                                                                    | vi                 | hana            |                |                    |             |

The screenshots below shows a sample set of Regulatory sources published into Archer AS. ← → C ( pro.compliance.ai/resources?citation\_selected\_id=5858385&summary\_id=5858921&summary\_page=summary

२ 🛣 🕕 :

| 💔 СОМР              | LIANCE.AI                         | Sea    | ch                                |                                  |      |                                                 |    | Q Basic                       | Adva                                | nced                               |                                                      | 8                               |
|---------------------|-----------------------------------|--------|-----------------------------------|----------------------------------|------|-------------------------------------------------|----|-------------------------------|-------------------------------------|------------------------------------|------------------------------------------------------|---------------------------------|
| -<br>Default Filter | Resource Navigation J             | Jurisd | iction Analyzer 🚯 🛛 Expert Con    | nection                          |      |                                                 | •  | Details                       | Changes                             | Task                               | s Annotations                                        | Obligations                     |
| Dashboard           | US                                |        |                                   |                                  |      |                                                 | I. | •                             |                                     | Y                                  | ē                                                    | ŧ                               |
|                     | Federal State                     |        |                                   |                                  |      |                                                 |    |                               | Compare with a                      |                                    |                                                      |                                 |
| ~                   | Public Law US Code                | C      | R Other                           |                                  |      |                                                 |    | Code of Fed                   | ral Regulation:                     | 3                                  |                                                      |                                 |
| rimeane             | > Title 12-Banks and Banking > Cl | HAPTE  |                                   | RTMENT OF THE TREASURY > PART 1- | INVE | STMENT SECURITIES                               |    | 12 CFR § 1.1                  | Authority, pu                       | rpose, scope                       | , and reservation of a                               | uthority.                       |
| tt                  | Title 1-General Provisions        | . ^    | CHAPTER I-COMPTROLLER OF THE >    | PART 1-INVESTMENT SECURITIES     |      | 12 CFR § 1.1 Authority, purpose, scope, and     |    |                               |                                     |                                    |                                                      |                                 |
| Enforcement         | Title 2-Grants and Agreements     |        | CHAPTER II-FEDERAL RESERVE SYS >  | PART 2-SALES OF CREDIT LIFE I >  |      | 12 CFR § 1.2 Definitions.                       |    |                               |                                     | View PDF                           | · ·                                                  |                                 |
|                     | Title 3-The President             | •      | CHAPTER III-FEDERAL DEPOSIT IN >  | PART 3-CAPITAL ADEQUACY ST       |      | 12 CFR § 1.3 Limitations on dealing in, unde    |    |                               |                                     |                                    |                                                      |                                 |
| ₩                   | Title 4-Accounts                  | •      | CHAPTER IV-EXPORT-IMPORT BAN >    | PART 4-ORGANIZATION AND F        |      | 12 CFR § 1.4 Calculation of limits.             |    | Summary                       |                                     |                                    |                                                      |                                 |
| Heirs               | Title 5-Administrative Personnel  | •      | CHAPTER V [RESERVED]              | PART 5-RULES, POLICIES, AND      |      | 12 CFR § 1.5 Safe and sound banking practi      |    | § 1.1 Author<br>part is issue | ty, purpose, so<br>I pursuant to 1: | ope, and reser<br>2 U.S.C. 1 et se | rvation of authority. (a<br>eq., 12 U.S.C. 24 (Sever | Authority. This<br>ith), and 12 |
| e                   | Title 6-Domestic Security         | ×      | CHAPTER VI-FARM CREDIT ADMINI >   | PART 6-PROMPT CORRECTIVE         |      | 12 CFR § 1.6 Convertible securities.            |    | U.S.C. 93a. (                 | ) Purpose This                      | part prescrib                      | es standards under wi                                | ich national                    |
| Insights            | Title 7-Agriculture               | •      | CHAPTER VII-NATIONAL CREDIT U >   | PART 7-ACTIVITIES AND OPERA >    |      | 12 CFR § 1.7 Securities held in satisfaction o  |    | Danks may                     |                                     | See M                              | ore                                                  |                                 |
|                     | Title 8-Aliens and Nationality    | •      | CHAPTER VIII-FEDERAL FINANCING >  | PART 8-ASSESSMENT OF FEES        |      | 12 CFR § 1.8 Nonconforming investments.         |    |                               |                                     |                                    |                                                      |                                 |
|                     | Title 9-Animals and Animal Pro    | F.     | CHAPTER IX-FEDERAL HOUSING FI     | PART 9-FIDUCIARY ACTIVITIES •    |      | 12 CFR § 1.100 Indirect general obligations.    |    | Citation                      | 12 CFR 1.1                          |                                    |                                                      |                                 |
| Folders             | Title 10-Energy                   | •      | CHAPTER X-BUREAU OF CONSUME >     | PART 10-MUNICIPAL SECURITI       |      | 12 CFR § 1.110 Taxing powers of a State or p    |    | Document                      | 5858928                             |                                    |                                                      |                                 |
|                     | Title 11-Federal Elections        | •      | CHAPTER XI-FEDERAL FINANCIAL I >  | PART 11-SECURITIES EXCHANG >     |      | ■ 12 CFR § 1.120 Prerefunded or escrowed bo     |    | Location                      |                                     |                                    |                                                      |                                 |
| Matifications       | Title 12-Banks and Banking        | F      | CHAPTER XII-FEDERAL HOUSING F >   | PART 12-RECORDKEEPING AND >      |      | ■ 12 CFR § 1.130 Type II securities; guidelines |    | Code of Fed                   | ral Regulation:                     |                                    |                                                      |                                 |
| Nouncations         | Title 13-Business Credit and As   | F.     | CHAPTER XIII-FINANCIAL STABILIT 🕨 | PART 13-GOVERNMENT SECUR >       |      |                                                 |    | Title 12-Ban<br>CHAPTEI       | s and Banking                       | ><br>ER OF THE CU                  | IRRENCY,                                             |                                 |
| i e                 | Title 14-Aeronautics and Space    | ×.     | CHAPTER XIV-FARM CREDIT SYSTE >   | PART 14-CONSUMER PROTECT >       |      |                                                 |    |                               | PARTMENT OF                         | THE TREASU                         | RY                                                   |                                 |
| Resources           | Title 15-Commerce and Foreig      | ×.     | CHAPTER XV-DEPARTMENT OF TH >     | PART 15 [RESERVED]               |      |                                                 |    | 12 CFR                        | § 1.1 Authority,                    | purpose, sco                       | pe, and                                              |                                 |
|                     | Title 16-Commercial Practices     | •      | CHAPTER XVI-OFFICE OF FINANCIA >  | PART 16-SECURITIES OFFERIN       |      |                                                 |    |                               | reservation o                       | f authority.                       |                                                      |                                 |
| $\checkmark$        | Title 17-Commodity and Secur      | ×.     | CHAPTER XVII-OFFICE OF FEDERAL >  | PART 19-RULES OF PRACTICE A >    |      |                                                 |    | Verified                      | Monday, De                          | cember 28th,                       | 2020                                                 |                                 |
| Tasks               | Title 18-Conservation of Power    | ×      | CHAPTER XVIII-COMMUNITY DEVEL >   | PART 21-MINIMUM SECURITY D       |      |                                                 |    | Document                      | + Add Docum                         | ent Label                          |                                                      |                                 |
|                     | Title 19-Customs Duties           | ×      |                                   | PART 22-LOANS IN AREAS HAVI      |      |                                                 |    | Labels                        |                                     |                                    |                                                      |                                 |
| (i)<br>Support      | Title 20-Employees' Benefits      | ×      |                                   | PART 23-LEASING                  |      |                                                 |    |                               | si                                  | milar Docum                        | ents (31362)                                         |                                 |

| RS           |            | RCHE          | ER' SUITE                                                             | •                                                                                                    | Search Q                                                                                                    | 🕙 🌲 🔧 🔕 sysadmin 🗸                                                                                                    |  |  |  |  |
|--------------|------------|---------------|-----------------------------------------------------------------------|----------------------------------------------------------------------------------------------------|----------------------------------------------------------------------------------------------------|----------------------------------------------------------------------------------------------------|--|--|--|--|
| <b>f</b>   A | udit Manag | ement 🗸       | Issues Management 🗸 🛛 Operational Risk Manag                          | ement 🗸 🔰 Business Resiliency 🗸 🔰 Third Party Management 🗸                                                                                                    | Regulatory and Corporate Compl 🗸                                                                                                    | 📔 🖹 Reports                                                                                                    |  |  |  |  |
| Authorita    | ative Sour | ces           |                                                                       |                                                                                                    |                                                                                                    | 8                                                                                                    |  |  |  |  |
|              | MODIFY     | REPORTS       | SAVE 🗇 DELETE                                                         | I ◀ 101 to 150 (of 153) ► ►                                                                                                    |                                                                                                    | 🗟 EXPORT 🖶 PRINT 🖾 EMAIL 🔕 SCHEDULES                                                                                                    |  |  |  |  |
|              | Title 12-E | Banks and Bar | nking                                                                 | 12 CFR Ch. IX (1-1-20 Edition) Federal Financial Institutions Examination Council Title 12-B2<br>Examination Council 11101 chapter xii-Federal Housing Finance Agency 1206 chapter xii-Fi<br>chapter xvi-Department of the Treasury 1510 chapter xvii-Office of Financial Research. Dep<br>Housing and Urban Development 1700 chapter xviii-Community Development Financial Ir                                                                                                    | nks and Banking (This book contains part 1100 to end) P.<br>nancial Stability Oversight Council 1301 chapter xiv-Farm<br>artment of the Treasury 1600 chapter xvii-Office of Feder<br>stitutions Fund, Department of the Treasury 1805                                                                                                    | art chapter xi-Federal Financial Institutions<br>Credit System Insurance Corporation 1400<br>ral Housing Enterprise Oversight, Department of                                                                                                    |  |  |  |  |
|              |            | Topic Nam     | ne                                                                    | Topic Description                                                                                                    |                                                                                                    |                                                                                                    |  |  |  |  |
|              | т<br>8 с   |               | LECOMPTROLLER OF THE CURRENCY. DEPARTMENT OF THE TREASURY             | CHAPTER -COMPTOLLER OF THE CURRENCY, DEPARTMENT OF THE TREASURE<br>OF COMPARENCY, DEPARTMENT, DEPARTMENT, DEPARTMENT, OF THE TREASURE<br>OF comparent activities, 234.6 Prompt corrective action 365.7 Activities and operand<br>dealers, 411 Securities Exhamples AC disologues rules 431.9 2 Recordback<br>procedures, ruports of an inclusion activities, and bank Secrey AL compliance PT<br>development official instrictions activities, and bank Secrey AL compliance PT<br>development official instrictions activities, and bank Secrey AL compliance PT<br>development official instrictions activities, and bank Secrey AL compliance PT<br>development official instrictions activities, and bank Secrey AL compliance PT<br>development official instrictions activities, and bank Secrey AL compliance PT<br>development official instrictions activities, and bank Secrey AL compliance PT<br>development official instrictions activities, and bank Secrey AL compliance PT<br>development official instrictions activities and bank Secrey AL compliance PT<br>development of the secret activities and bank Secrey AL compliance PT<br>development of the secret activities and the secret activities S93.3 31<br>agreements G4.3 & [Reserved] JT Debts cancellation contracts and debt supprison<br>Mondatory contractal activities programments for qualitational strictions S13.4 &<br>Receiver high G1 minimuscel national banks S10.52. Regulatory reporting B72.53.9<br>102 [Reserved] 112 Relists for investigative proceedings and formal examination proc<br>Definition for regulational affecting Federal asing accounters S0.142 (Reserved<br>and confirmation requirements for securities transactions 92.75.143 [Reserved<br>preserved] [Beserved] 2.2 Conversions from runutal to tack Gene 95.7165 Prompt corrective action 970.166 (Reserved) 16.45 Security pro<br>of State due-a-sale law 380.900 C2 Conversions from runutal to tack Gene 985.7165 Prompt corrective action 970.166 (Reserved) 16.45 Security pro<br>of State due-a-sale law 380.900 C2 Conversions from runutal to tack Gene 985.7165 Prompt corrective action 970.166 (Reserved) 16.45 Secur | air Tage 1 Investment securities 2 2 Sales of credit life in<br>treach program, Dosemployment restrictions for senior<br>man 37 8 Assessment of fees 399 Flacicity activities of<br>frammatical activities of the senior senior senior of the<br>investments of the senior senior senior senior senior senior<br>investments 306 2 Community Reinvestment Act and in<br>B International banking activities 584 29 (Reserved) 3 106<br>exerved) 34 Reis Leithening and approach of the Sol<br>agreement 688 38-40 (Reserved) at Fair credit people<br>and activities accounting reinvestment Act and in<br>B International banking activities 584 29 (Reserved) 3<br>10 (Reserved) 34 Reis Leithening and approach<br>agreement 688 38-40 (Reserved) at Fair credit people<br>10 (Reserved) 100 Rules application to assing associations<br>granged or proven 877 100 Rules of practice and procedure<br>enting 302 (110 Rules applications 591 150 Accounting and disci-<br>1) 153 Reistronic operations 591 Flackersved] 30 Senior<br>11 (13 Flackers) and senior 595 11 Calcounting and disci-<br>dender senior 391 10 Practice 391 11 (2) Reserved] 30 Practice<br>31 (2) Reserved) 31 Flackersved 11 (2) Reserved)<br>31 (3) Reserved 31 (3) Reserved 31 (3) Reserved<br>31 (3) Reserved 31 (3) Reserved<br>31 (3) Reserved 31 (3) Reserved<br>31 (3) Reserved<br>31 (4) Reserved<br>31 (4) Reserved | urance 14.3 Capital adequary standards 15.4<br>examines 22.9 Stalkes, policies, and procedures<br>inational banks 465.10 Municipal securities<br>21.13 Government Scurities 24.2<br>47.23 Lashing 469.24 Communy and 1<br>Articitation 20.2 Common and 10.2<br>47.23 Lashing 469.24 Communy and 1<br>Articitation 20.2 Common and 10.2<br>february and production regulations 510.26<br>february and production regulations 510.26<br>february and production regulations 510.26<br>february and production regulations 510.26<br>february and production regulations 510.26<br>february and production regulations 510.26<br>february and production regulations 510.26<br>february and production regulations 510.26<br>february and production regulations 510.26<br>february and production regulations 510.26<br>february 50.2 (Deserved 11.2 Capital)<br>in adjudicatory proceedings 880.110.1111<br>quarements 504.129.1400 (Bestravel) 14.1<br>guine stalkes 10.2 february 31.56.159<br>is 533.159 (Besteved) 157 Deposits 533.156.159<br>some standards 557.1153.54mping associations-<br>emption of State usury laws 975.191 Preemption |  |  |  |  |
|              |            |               | Section Name                                                          | <ul> <li>Section Description</li> </ul>                                                                                                    |                                                                                                    |                                                                                                    |  |  |  |  |
|              |            | E             | PART 1-INVESTMENT SECURITIES                                          | Pt. 1 PART 136"INVESTMENT SECURITIES Sec. 1.1 Authority, purpose, scope, and reservation of authority. 1.2 Definitions. 1.3 Limitations on dealing in,<br>and sale of securities. 1.4 Calculation of limits. 1.5 Safe and sound banking practices; credit information required.                                                                                                    |                                                                                                    |                                                                                                    |  |  |  |  |
|              |            |               | Sub Section Name                                                      | <ul> <li>Sub Section Description</li> </ul>                                                                                                    |                                                                                                    |                                                                                                    |  |  |  |  |
|              |            |               | 12 CFR 5.1.1 Authority, purpose, scope, and reservation of authority, | § 1.1 Authority, purpose, scope, and reservation of authority. (a) Authority<br>This part prescribes standards under which national banks may purchase<br>(Seventh) and safe and sound banking practices.                                                                                                    | , This part is issued pursuant to 12 U.S.C. 1 et seq., 12 U.<br>b, sell, deal in, underwrite, and hold securities, consistent                                                                                                    | S.C. 24 (Seventh). and 12 U.S.C. 93a. (b) Purpose<br>with the authority contained in 12 U.S.C. 24                                                                                                    |  |  |  |  |
|              |            |               | 12 CFR § 1.2 Definitions.                                             | § 1.2 Definitions, (a) Capital and surprism menors: (1) For qualifying communifiert thrush costs capital adequays Standards as part 3 of this chapting bias (ii) Aqualyling community bianking arguination's allowance for how costs and a constraint and thread cost capital adequays capital and any cost of the chapting cost and the cost of the chapting cost and the cost of the chapting cost and the cost of the chapting cost and the cost of the chapting cost and the cost of the chapting cost and the cost of the chapting cost and the cost of the chapting cost and the cost of the chapting cost and the cost of the chapting cost of the cost of the chapting cost of the cost of the cost of the chapting cost of the cost of the co                                                                         | nity banking organizations that have elected to use the c<br>rit () A qualifying community banking organization's tier<br>r and lease losses or adjusted allowances for credit losses<br>ther banks: (i) A bank's tier 1 and tier 2 capital calculated<br>rise of the appropriate Federal banking agency), as repos<br>ances for credit losses, as applicable, not included in the<br>tion, as reported in the bank's Call Report.                                                                                                    | onmunity bank leverage ratio framework, as set<br>1 capital, as used under § 3:12 of this chapter;                                                                                                    |  |  |  |  |
|              |            |               | 12 CER ÅŠ 1.2 Definitions.                                            | At 1.2 Definitions, (a) Capital and surplux means: (1) For qualifying common set forth under the OCC separal Adequays Standards at put 2 of this ch chapter; plux (6) A qualifying community barriang organizations' allowance bank's Consolidated Report of Condition and Income (Call Report or C1) standards for thin part 3 of this chapter, as applicable or comparable (ii) The barrier of a barriers' and barries' and barries' and barries' and barries or a barries' and barries or a barries' and barries or a barriers' and barries' and barries' and bar                                                                         | unity banking organizations that have elected to use the<br>apter: (i) A qualifying community banking organizations's<br>for loan and lease losses or adjusted allowances for cre<br>For all other banks: (i) A bank's tier 1 and tier 2 capital<br>capital guidelines of the appropriate Federal banking ag<br>d allowances for credit losses, as applicable, not included                                                                                                    | community bank leverage ratio framework, as<br>ier 1 capital, as used under Å3 3.12 of this<br>diclosses, as applicable, as reported in the<br>lculated under the OCC's risk-based capital<br>encyl, as reported in the bank's Call Report; plus<br>J in the bank's tier 2 capital, for purposes of the                                                                                                    |  |  |  |  |

As mentioned in Chapter 1, Compliance.ai supports content data alerts/feeds through custom alert filters: There can be many user defined alerts per account. These alerts will filter content based on the various criteria defined in Compliance.ai for the specific Alert.

These alerts can then be fed into Archer using any of the filter options available in Compliance.ai for Agencies, Topics, Jurisdictions, etc. For example, there could be 2 content feeds configured from Compliance.ai into Archer:

- Content Alert 1:
  - Daily feed of Enforcement actions that led to actions above \$100 in penalty
     --> Archer Feed #1
- Content Alert 2:
  - Weekly feed of Proposed rules published by the CFPB that reference a specific citation --> Archer Feed #2
- Content Alert 3:
  - Weekly feed of Regulatory Authoritative source content changes (Resources)
     --> Archer Feed #3

Additionally, regulatory changes that have been reviewed and assessed as relevant through the Compliace.ai Workflow can be published as Archer RIR items.

- Under the "Tasks" section, tasks will be generated based on the workflows created in Task 1 of section "Configure Compliance.ai for RIR Application" of this integration guide.
- Select a task and click "See Document" to open up the document and go to the "Obligations" tab

• To add an obligation, simply highlight text and select "Add Obligations." Once you have added obligations, you can navigate to a specific annotated fragment within a document by clicking on the obligations in the right panel.

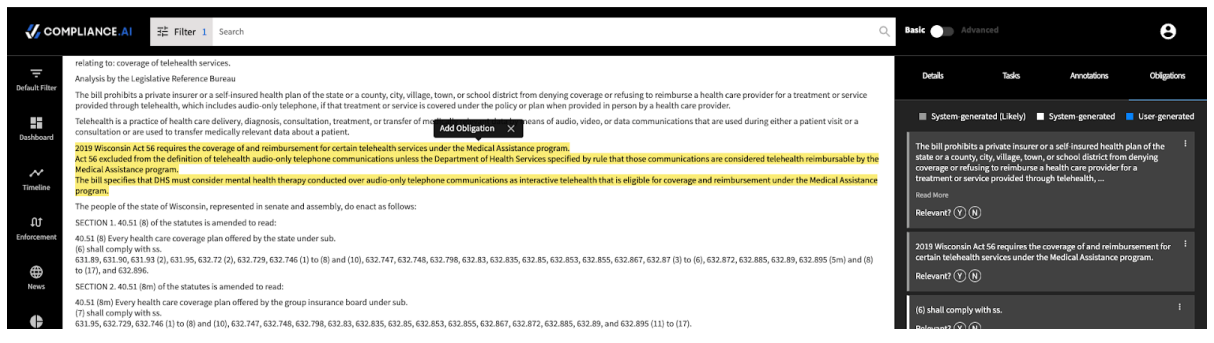

- You can learn more about reviewing obligations in our <u>Product Guide</u>
- When you have added obligations on the document or determined it as "not relevant", go to the "Tasks" tab of the document and mark the task as "Yes" or "Not Relevant"
- 5. Once done, obligations processed on regulatory changes through tasks in Compliance.ai will be published as Archer RIR records.
- Run the created data feeds in Archer once: Schedule -> Start Data Feed Now -> Start. Once completed,
  - a) Verify the data feed has successfully run (Run Details).
  - b) Verify the data fetched from Compliance.ai into Archer Applications

### Mapping Compliance.ai Resource content to Archer AS

When publishing Compliance.ai resource type content (Authoritative sources) using CAI SC to Archer AS, the CAI SC will automatically associated the Compliance.ai resource information into Acher AS modules using the following mapping:

| Source Field (Compliance.ai)    | Archer AS module |
|---------------------------------|------------------|
| Top Level Navigation            | Source           |
| Sub Navigation Level 1          | Торіс            |
| Sub Navigation/leaf Level 2     | Section          |
| Sub-sub Navigation/leaf Level 3 | Sub Section      |

Many of the Resource content (authoritative sources) available in Compliance.ai has been broken down into more than 4 levels of sub-navigation (sometimes up to 8 levels of depth/navigation).

By default content deeper than the 4th level of navigation will not be published into Archer, as Archer out of the box provides 4 levels of navigation.

For example, the specific section below within the Compliance.ai resource content has 5 layers of navigation, and the top 4 levels are mapped in Archer.

| 💔 сом                | PLIANCE.AU TR Filter Search Q                                                                                                    | Basic Mdvanced                                                                                                    | 9                           |
|----------------------|----------------------------------------------------------------------------------------------------|----------------------------------------------------------------------------------------------------|-----------------------------|
| -<br>Default Filter  | Resource Navigation Jurisdiction Analyzer   Expert Connection                                                                                                    | Details Changes Tasks Annotations                                                                                                    | Obligations                 |
| Dashboard            | US<br>Federal State                                                                                                    | b s ō                                                                                                    | ÷                           |
| <b>↓</b><br>Timeline | Public Law US Code CFR Other                                                                                                    | Code of Federal Regulations<br>12 CFR § 271.5 Records available to the public on request.                                                        |                             |
| fj<br>Enforcement    | 2* Title Leanes all bending:         CouPER EN COUPER EN FUELDER, CLEARE ALL CLUT INCLUE)         SUBCIAVITER A BOARD COUPER EN FUELDER, CLEARE ALL CLUT INCLUE)           118: Leanes all Provisions         CouPER EN COUPER EN COUP                                                                          | View PDF •                                                                                                    |                             |
| Hews                 | Tills - She headded       -       OHPTER IN EDDRAL DEPOSITION                                                                                                    | Summary<br>§ 271.5 Records available to the public on request. (a) Types of<br>available. All records of the Committee that are not available ur | ecords made<br>der §§ 271.3 |
| Insights             | Tille & Domentic Security     OLAPTER VARIAGENET     B: 12 GFR § 271.6 Processing respects.       Tille & Aglicolature     OLAPTER VARIATIONAL CREDIT CU >     B: 12 GFR § 271.6 Processing respects.       Tille & Allers and Instainality     OLAPTER VARIATIONAL CREDIT CU >     B: 12 GFR § 271.6 Stressens.                                                                                                    | and 271.4 shall be made available upon request, pursuant to th<br>this section See More                                                          | e procedures in             |
| Folders              | Tille 3-Animal and Animal Pr + <ul> <li>CHMPTER IX FEDERAL FRUSHING FC</li></ul>                                                                                                    | Citation 12 CFR 271.5<br>Document 5891385<br>ID<br>Location                                                                                      |                             |
| Notifications        | Title 12 danka and Banking         CMPTER NFFDEBAL HOUSING F >           Title 13 dankess ordel and A >         CMPTER NFFMACULA STABLET >           Title 14 danameter of dana         CMPTER NFFMACULA STABLET >                                                                                                    | Code of Federal Regulations ><br>Title 12-Banks and Banking ><br>CHAPTER II-FEDERAL RESERVE SYSTEM (CONTINUED)<br>>                              |                             |
| Resources            | Title 15 Commercial Practices                                                                                                    | SUBCHAPTER B-FEDERAL OPEN MARKET COMMITTEE<br>PART 271-RULES REGARDING AVAILABILITY OF<br>INFORMATION                                            |                             |
| Tasles               | Tills IT Commodity and Secu    CMPTER NUL CONTRACT OF THE CONTRACT OF THE C | 12 CFR § 271.5 Records available to the public on<br>request.      Vertfled Monday, December 28th, 2020                                          |                             |
| ()<br>Support        | Level 1 -> Archer Source Level 2 -> Archer Topic Level 3 -> Archer Section Level 3 -> Archer Section                                                                                                    | Document + Add Document Label<br>Labels                                                                                                    |                             |
|                      | Title 23-Highwys  Title 24-Housing and Urban D   Level 4 -> Archer Sub Section Level 5 -> Not Mapped                                                                                                    | Similar Documents (614553)                                                                                                    |                             |

Users can create new sub-navigation modules in Archer AS (for example: "Sub section level 5"), and then reconfigure the CAI SC to include additional/deeper layers of content navigation into Archer AS. Please contact Compliance.ai Support team for more information.

## **Appendix A: Certification Environment**

Date Tested: May 1, 2020

| Product Name  | Version Information              | Operating System             |
|---------------|----------------------------------|------------------------------|
| RSA Archer    | v6.7_P05.x64                     | Windows                      |
| Compliance.ai | Team Edition / Service Connector | Server: SaaS,                |
|               | Edition                          | Client: IE 11, Edge, Chrome, |
|               |                                  | Firefox and Safari           |

# **Appendix B: Mapping fields**

The following fields should be mapped from the source feed to Archer RII:

| Source Field (Compliance.ai) | Target Fields (Archer)             | Field Type              |  |  |
|------------------------------|------------------------------------|-------------------------|--|--|
| summary_text                 | Abstract                           | Text                    |  |  |
| effective_on                 | Adopted_Date                       | Date                    |  |  |
| agency                       | Agency_Name                        | ValuesList              |  |  |
| cfr                          | Citation                           | Text                    |  |  |
| comments_close_on            | CAI Comments Close On              | Date                    |  |  |
| description                  | CAI Content Summary                | Text                    |  |  |
| pubDate                      | Date_Published                     | Date                    |  |  |
| topic                        | Document_Topic                     | Text                    |  |  |
| category                     | CAI Category                       | Text                    |  |  |
| guid                         | GUID                               | Text                    |  |  |
| jurisdiction                 | CAI Jurisdiction                   | Text                    |  |  |
| link                         | External_Links                     | ExternalLinksUrl        |  |  |
| pubDate                      | Proposed_Date                      | Date                    |  |  |
| Source                       | Agency                             | ValuesList              |  |  |
| pdf_url                      | CAI Agency PDF URL                 | Text                    |  |  |
| title                        | Title                              | Text                    |  |  |
| topic                        | Topics                             | ValuesList              |  |  |
| Link                         | CAI Agency Site                    | External Link           |  |  |
| GUID                         | CAI Regulatory Intelligence Review | Cross-reference         |  |  |
| GUID                         | CAI URL                            | Text (Calculated field) |  |  |

\*\*\*The GUID field is the Key Field Definition for this Data feed\*\*\*

| Source Field (Compliance.ai)                                                 | Target Fields (Archer)                   | Field Type      |  |
|------------------------------------------------------------------------------|------------------------------------------|-----------------|--|
| Date Review Started                                                          | Date Review Started                      | Date            |  |
| Review Description                                                           | Review Description                       | Text            |  |
| Review Status                                                                | Review Status                            | Text            |  |
| Analysis                                                                     | Analysis                                 | Text            |  |
| Policy Change Overview                                                       | Policy Change Overview                   | Text            |  |
| Type of Impact                                                               | Type of Impact                           | Text            |  |
| CAI Regulatory Intelligence Items (GUID)                                     | CAI Regulatory Intelligence Items (GUID) | Cross Reference |  |
| CAI Review ID                                                                | CAI Review ID                            | Text            |  |
| ***The CAI Review ID field is the Key Field Definition for this Data feed*** |                                          |                 |  |

The following fields should be mapped from the source feed to Archer RIR:

The following fields should be mapped from the source feed to Archer AS:

| Source Field (Compliance.ai) | Target Fields (Archer) | Field Type     |
|------------------------------|------------------------|----------------|
| CAI Name                     | Source                 | Text           |
| CAI Name                     | Торіс                  | Text           |
| CAI Name                     | Section                | Text           |
| CAI Name                     | Sub Section            | Text           |
| CAI Source Links             | Source                 | External Links |
| CAI Source Links             | Торіс                  | External Links |
| CAI Source Links             | Section                | External Links |
| CAI Source Links             | Sub Section            | External Links |